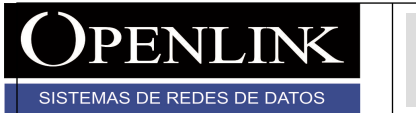

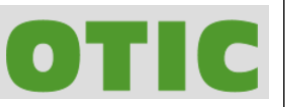

INSTRUCTIVO PARA LA CONEXIÓN REMOTA SSL ANYCONNECT UNIVERSIDAD NACIONAL DE COLOMBIA

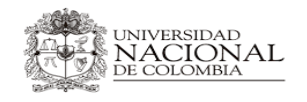

INSTRUCTIVO CONEXIÓN REMOTA SSL ANYCONNECT

Versión 1 Fecha de emisión 31/07/2017 Página 1 de 41

Todos los derechos reservados para OPENLINK Ninguna reproducción externa copia o transmisión digital de esta publicación puede ser hecha sin permiso escrito. Ningún párrafo de esta publicación puede ser reproducido, copiado o transmitido digitalmente sin un consentimiento escrito o de acuerdo con las leyes que regulan los derechos de autor y con base en la regulación vigente.

LAS IMPRESIONES NO ESTÁN CONTROLADAS - ESTA IMPRESIÓN ES VÁLIDA SÓLO EN EL MOMENTO DE SER FIRMADA O AL SER IDENTIFICADA COMO COPIA CONTROLADA

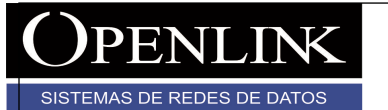

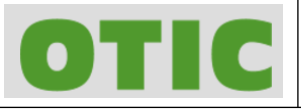

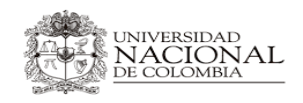

Versión 1 Fecha de emisión 31/07/2017 Página 2 de 41

| Elaboración         | Revisión       | Aprobación y<br>aceptación |
|---------------------|----------------|----------------------------|
|                     |                |                            |
|                     |                |                            |
|                     |                |                            |
|                     |                |                            |
| MAURICIO<br>VASQUEZ | CARLOS RAMIREZ | ERICK ARDILA               |

## **CONTROL VERSIONES**

| Versión | Fecha      | Elaboró                | Descripción                 |
|---------|------------|------------------------|-----------------------------|
| 1       | 31/07/2017 | Mauricio Vásquez Argel | Creación estructura formato |
|         |            |                        |                             |
|         |            |                        |                             |
|         |            |                        |                             |

Todos los derechos reservados para OPENLINK Ninguna reproducción externa copia o transmisión digital de esta publicación puede ser hecha sin permiso escrito. Ningún párrafo de esta publicación puede ser reproducido, copiado o transmitido digitalmente sin un consentimiento escrito o de acuerdo con las leyes que regulan los derechos de autor y con base en la regulación vigente.

LAS IMPRESIONES NO ESTÁN CONTROLADAS - ESTA IMPRESIÓN ES VÁLIDA SÓLO EN EL MOMENTO DE SER FIRMADA O AL SER IDENTIFICADA COMO COPIA CONTROLADA

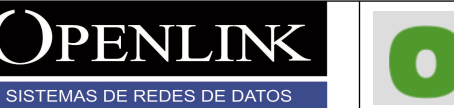

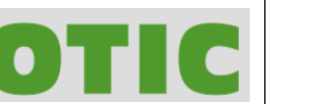

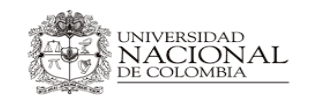

Versión 1 Fecha de emisión 31/07/2017 Página 3 de 41

## TABLA DE CONTENIDO

| <u>1.</u> | OBJETIVO                                                  | 4  |
|-----------|-----------------------------------------------------------|----|
| <u>2.</u> | REQUISITOS PARA LA CONEXIÓN                               | 4  |
| <u>3.</u> | CONFIGURACIÓN ANYCONNECT SISTEMAS OPERATIVOS WINDOWS      | 4  |
| <u>4.</u> | CONFIGURACIÓN ANYCONNECT SISTEMAS OPERATIVOS LINUX UBUNTU | 13 |
| <u>5.</u> | CONFIGURACIÓN ANYCONNECT SISTEMAS OPERATIVOS MAC OS X     | 22 |
| <u>6.</u> | CONFIGURACIÓN ANYCONNECT SISTEMA ANDROID O IOS            | 30 |

Todos los derechos reservados para OPENLINK Ninguna reproducción externa copia o transmisión digital de esta publicación puede ser hecha sin permiso escrito. Ningún párrafo de esta publicación puede ser reproducido, copiado o transmitido digitalmente sin un consentimiento escrito o de acuerdo con las leyes que regulan los derechos de autor y con base en la regulación vigente.

LAS IMPRESIONES NO ESTÁN CONTROLADAS - ESTA IMPRESIÓN ES VÁLIDA SÓLO EN EL MOMENTO DE SER FIRMADA O AL SER IDENTIFICADA COMO COPIA CONTROLADA

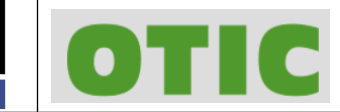

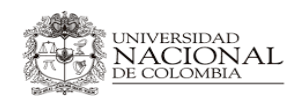

Versión 1 Fecha de emisión 31/07/2017 Página 4 de 41

### 1. OBJETIVO

SISTEMAS DE REDES DE DATOS

Este documentó tiene como fin mostrar el procedimiento para la conexión remota ssl a los recursos internos de la universidad por medio de agente client anyconnect.

### 2. REQUISITOS PARA LA CONEXIÓN

Para conectarse al servicio remoto SSL se deben cumplir los siguientes requerimientos:

- 1. Tener instalado el cliente anyconnect de cisco en alguno de los siguientes sistemas operativos (abajo instrucciones de instalación):
  - Windows 7 SP1 o superior (x86 y x64).
  - Ubuntu 12.04 LTS, 14.04 LTS, 16.04 LTS (solo en 64 bits).
  - MAC OS X 10.10, 10.11 y 10.12
  - Contar con navegador instalado.
  - App Anyconnect disponible para Android y IOS
- 2. Contar con usuario de dominio de la institución.
- 3. Permisos para instalar programas sobre el equipo.
- 4. Conexión estable a internet.

### 3. CONFIGURACIÓN ANYCONNECT SISTEMAS OPERATIVOS WINDOWS

Para configurar y conectarse al servicio remoto SSL en sistemas operativos Windows, siga las siguientes instrucciones:

3.1 Ejecutar navegador y consultar la siguiente dirección URL <u>https://168.176.241.70</u> y aceptar el riesgo de seguridad que despliega el navegador (hecho en Chrome).

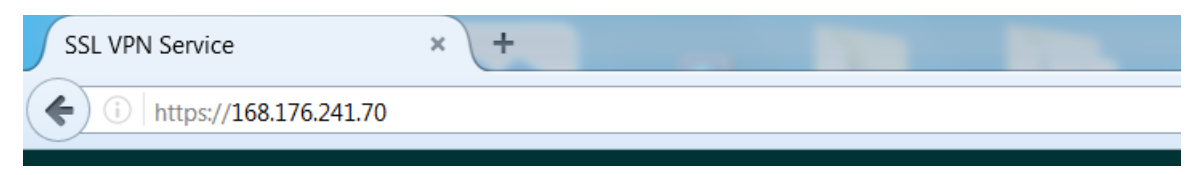

Todos los derechos reservados para OPENLINK Ninguna reproducción externa copia o transmisión digital de esta publicación puede ser hecha sin permiso escrito. Ningún párrafo de esta publicación puede ser reproducido, copiado o transmitido digitalmente sin un consentimiento escrito o de acuerdo con las leyes que regulan los derechos de autor y con base en la regulación vigente.

LÃS IMPRESIONES NO ESTÁN CONTROLADAS - ESTA IMPRESIÓN ES VÁLIDA SÓLO EN EL MOMENTO DE SER FIRMADA O AL SER IDENTIFICADA COMO COPIA CONTROLADA

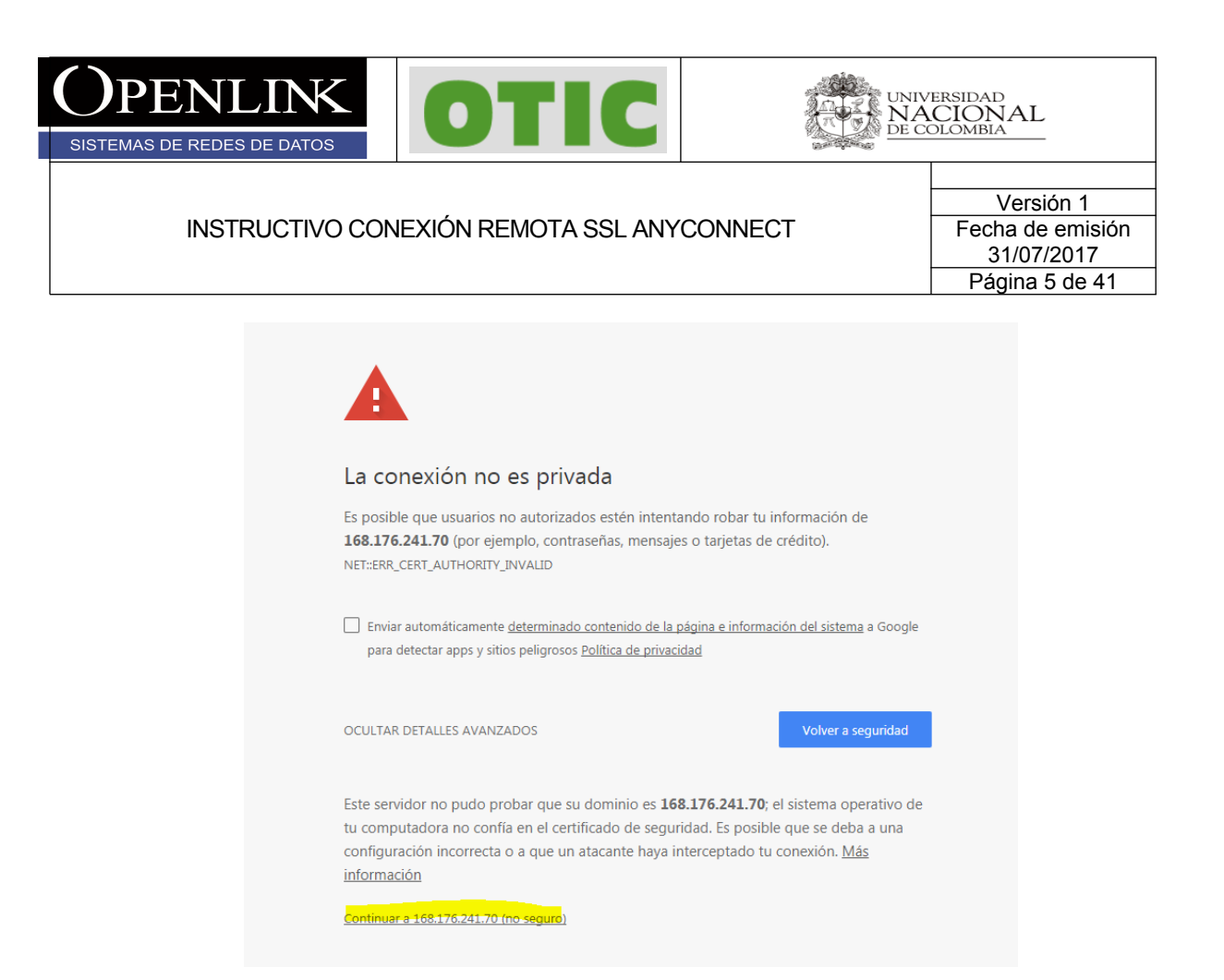

3.2 Sera direccionado al siguiente portal donde debe teclear su usuario y contraseña y hacer click en login y continuar para aceptar la política de utilización del servicio.

| SSL VPN Service              | × +                                   | In the set of the                         |                         |    |     | _ 0 | x |
|------------------------------|---------------------------------------|-------------------------------------------|-------------------------|----|-----|-----|---|
| ♦ (1) ♣ https://168.176.241. | 70/+CSCOE+/logon.html#form_title_text |                                           | C <sup>e</sup> Q Buscar | ☆自 | 0 1 | 合   | ≡ |
| uluulu<br>cisco              | SSL VPN Service                       |                                           |                         |    |     |     |   |
|                              |                                       |                                           |                         |    |     |     |   |
|                              |                                       |                                           |                         |    |     |     |   |
|                              |                                       |                                           |                         |    |     |     |   |
|                              |                                       | Login                                     |                         |    |     |     |   |
|                              |                                       | Please enter your username and password.  |                         |    |     |     |   |
|                              |                                       | GROUP: anyconnectunal  USERNAME: PASSWORD |                         |    |     |     |   |
|                              |                                       | Login                                     |                         |    |     |     |   |
|                              |                                       |                                           |                         |    |     |     |   |
|                              |                                       |                                           |                         |    |     |     |   |

Todos los derechos reservados para OPENLINK Ninguna reproducción externa copia o transmisión digital de esta publicación puede ser hecha sin permiso escrito. Ningún párrafo de esta publicación puede ser reproducido, copiado o transmitido digitalmente sin un consentimiento escrito o de acuerdo con las leyes que regulan los derechos de autor y con base en la regulación vigente.

LAS IMPRESIONES NO ESTÁN CONTROLADAS - ESTA IMPRESIÓN ES VÁLIDA SÓLO EN EL MOMENTO DE SER FIRMADA O AL SER IDENTIFICADA COMO COPIA CONTROLADA

| <b>OPENLINK</b><br>SISTEMAS DE REDES DE DATOS | OTIC                  |         | ersidad<br>CIONAL<br>Dlombia                                  |
|-----------------------------------------------|-----------------------|---------|---------------------------------------------------------------|
| INSTRUCTIVO CON                               | IEXIÓN REMOTA SSL ANY | CONNECT | Versión 1<br>Fecha de emisión<br>31/07/2017<br>Página 6 de 41 |
|                                               | Login                 |         |                                                               |

| Login           |                           |  |
|-----------------|---------------------------|--|
| Please enter yo | ur username and password. |  |
| GROUP:          | anyconnectunal 👻          |  |
| USERNAME:       | usuariounal               |  |
| PASSWORD:       | •••••                     |  |
|                 | Login                     |  |

3.3 Si sus credenciales son correctas se desplegara el siguiente proceso de configuración automática, el proceso puede tardar unos 60 segundos si no cuenta con algunas de las utilidades requeridas, Al terminar la validación descargar el cliente AnyConnect VPN en el enlace de color purpura <u>AnyConnect VPN</u> y guardar el archivo.

| AnyConnect Secure Mobility Client                   |                                                                                                    |  |
|-----------------------------------------------------|----------------------------------------------------------------------------------------------------|--|
| SebLaunch                                           | Manual Installation                                                                                                    |  |
| ✓ Platform ✓ Detection                              | Web-based installation was unsuccessful. If you wish to<br>install the Cisco AnyConnect Secure Mobility Client, you<br>may download an installer package. |  |
| <ul> <li>ActiveX</li> <li>Java Detection</li> </ul> | Install module(s) below in the listed sequence. Platforms<br>supported: Windows 7 SP1 or newer                                                            |  |
| 🗌 - Java                                            | AnyConnect VPN                                                                                                    |  |
| - Download                                          | Alternatively, retry the automatic installation.                                                                                                    |  |
| Connected                                           |                                                                                                    |  |
|                                                     | Help Download                                                                                                    |  |

Información Confidencial

Todos los derechos reservados para OPENLINK Ninguna reproducción externa copia o transmisión digital de esta publicación puede ser hecha sin permiso escrito. Ningún párrafo de esta publicación puede ser reproducido, copiado o transmitido digitalmente sin un consentimiento escrito o de acuerdo con las leyes que regulan los derechos de autor y con base en la regulación vigente.

LAS IMPRESIONES NO ESTÁN CONTROLADAS - ESTA IMPRESIÓN ES VÁLIDA SÓLO EN EL MOMENTO DE SER FIRMADA O AL SER IDENTIFICADA COMO COPIA CONTROLADA

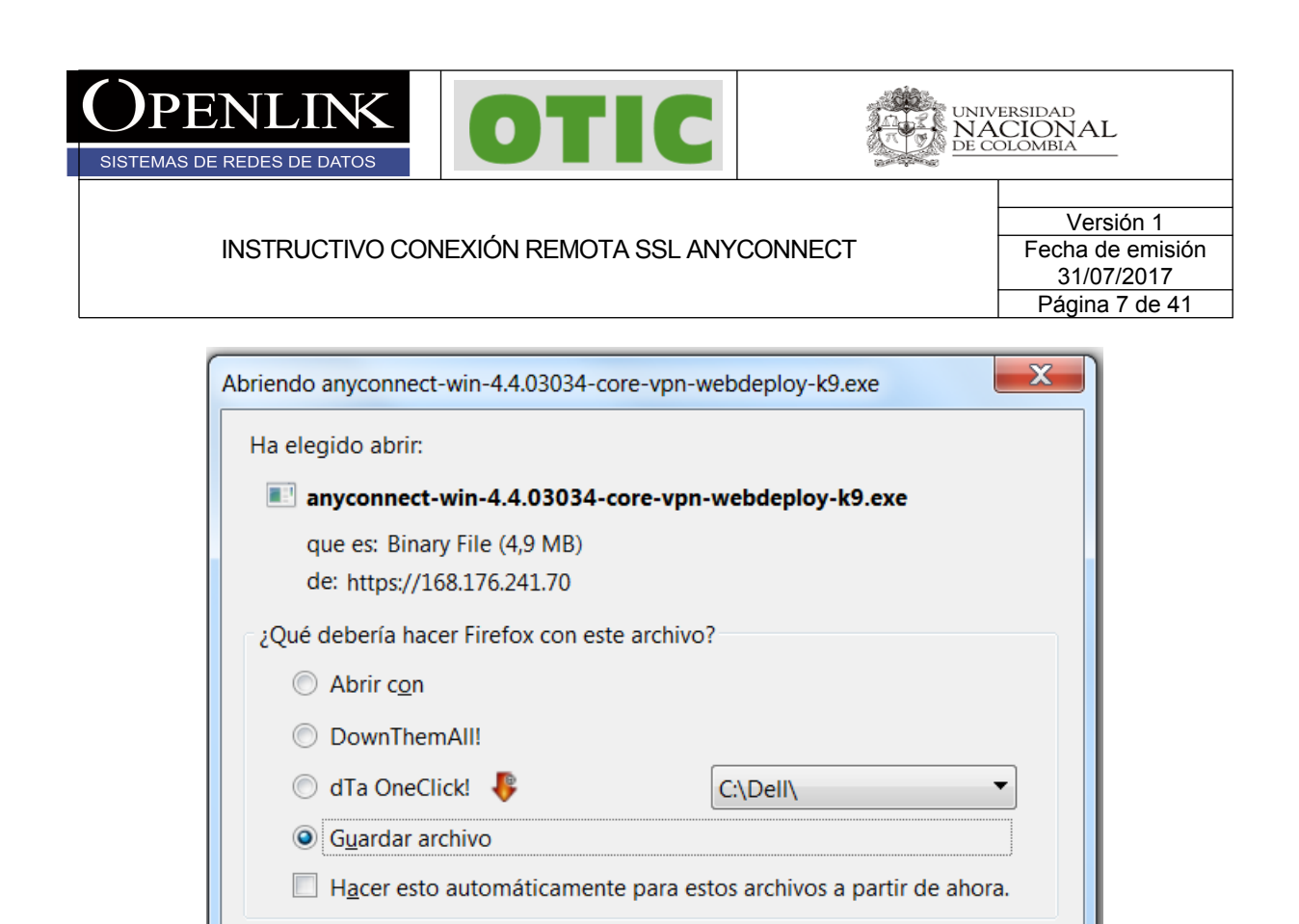

3.4 Ejecutar el archivo con permisos de administrador y seguir las instrucciones para su instalación

Guardar archivo

Cancelar

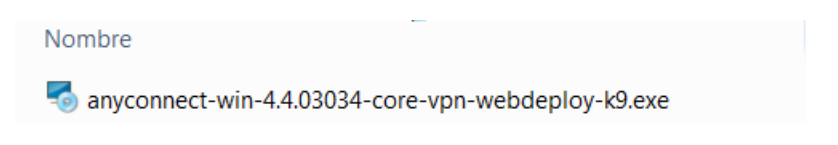

Todos los derechos reservados para OPENLINK Ninguna reproducción externa copia o transmisión digital de esta publicación puede ser hecha sin permiso escrito. Ningún párrafo de esta publicación puede ser reproducido, copiado o transmitido digitalmente sin un consentimiento escrito o de acuerdo con las leyes que regulan los derechos de autor y con base en la regulación vigente.

LÃS IMPRESIONES NO ESTÁN CONTROLADAS - ESTA IMPRESIÓN ES VÁLIDA SÓLO EN EL MOMENTO DE SER FIRMADA O AL SER IDENTIFICADA COMO COPIA CONTROLADA

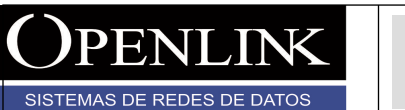

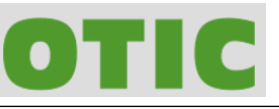

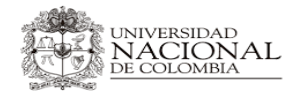

Versión 1 Fecha de emisión 31/07/2017 Página 8 de 41

|                                                                                                    | ity Client Setup                                                                                                    |
|----------------------------------------------------------------------------------------------------|----------------------------------------------------------------------------------------------------|
|                                                                                                    | Nelcome to Cisco<br>AnyConnect Secure<br>Mobility Client Setup<br>Nizard<br>he Setup Wizard will install Cisco AnyConnect Secure<br>Iobility Client on your computer. Click Next to continue<br>r Cancel to exit the Setup Wizard.                                                                                                    |
|                                                                                                    | < Back Next > Cancel                                                                                                    |
| 🖥 Cisco AnyConnect Secure Mobil                                                                                                    | lity Client Setup                                                                                                    |
| Cisco AnyConnect Secure Mobil<br>End-User License Agreement<br>Please read the following license                                                                                                    | agreement carefully                                                                                                    |
| Cisco AnyConnect Secure Mobil<br>End-User License Agreement<br>Please read the following license<br>Supplemental End<br>AnyConnect® Se<br>other VI                                                                                                    | agreement carefully                                                                                                    |
| Cisco AnyConnect Secure Mobil<br>End-User License Agreement<br>Please read the following license<br>Supplemental End<br>AnyConnect® Se<br>other VI                                                                                                    | agreement carefully                                                                                                    |
| Cisco AnyConnect Secure Mobil<br>End-User License Agreement<br>Please read the following license<br>Supplemental End<br>AnyConnect® Se<br>other VI<br>IMPORTANT: READ CA<br>This Supplemental End User<br>terms and conditions for the<br>License Agreement ("EULA")                                                                            | agreement carefully agreement carefully agreement carefully d User License Agreement for ecure Mobility Client v4.x and PN-related Software AREFULLY License Agreement ("SEULA") contains additional Software Product licensed under the End User between You ("You" as used herein means You                                          |
| Cisco AnyConnect Secure Mobil<br>End-User License Agreement<br>Please read the following license<br>Supplemental End<br>AnyConnect® Sec<br>other VI<br>IMPORTANT: READ CA<br>This Supplemental End User<br>terms and conditions for the<br>License Agreement ("EULA")<br>© I accept the terms in the Licen                                      | agreement carefully                                                                                                    |
| Cisco AnyConnect Secure Mobil<br>End-User License Agreement<br>Please read the following license<br>Supplemental End<br>AnyConnect® Se<br>other VI<br>IMPORTANT: READ CA<br>This Supplemental End User<br>terms and conditions for the<br>License Agreement ("EULA")<br>© I accept the terms in the Licen<br>© I do not accept the terms in the | agreement carefully agreement carefully agreement carefully agreement carefully agreement for curre Mobility Client v4.x and PN-related Software AREFULLY License Agreement ("SEULA") contains additional Software Product licensed under the End User between You ("You" as used herein means You see Agreement the License Agreement |
| Cisco AnyConnect Secure Mobil<br>End-User License Agreement<br>Please read the following license<br>Supplemental End<br>AnyConnect® Sec<br>other VI<br>IMPORTANT: READ CA<br>This Supplemental End User<br>terms and conditions for the<br>License Agreement ("EULA")<br>I do not accept the terms in the<br>Advanced Installer                 | agreement carefully                                                                                                    |

Todos los derechos reservados para OPENLINK Ninguna reproducción externa copia o transmisión digital de esta publicación puede ser hecha sin permiso escrito. Ningún párrafo de esta publicación puede ser reproducido, copiado o transmitido digitalmente sin un consentimiento escrito o de acuerdo con las leyes que regulan los derechos de autor y con base en la regulación vigente.

LAS IMPRESIONES NO ESTÁN CONTROLADAS - ESTA IMPRESIÓN ES VÁLIDA SÓLO EN EL MOMENTO DE SER FIRMADA O AL SER IDENTIFICADA COMO COPIA CONTROLADA

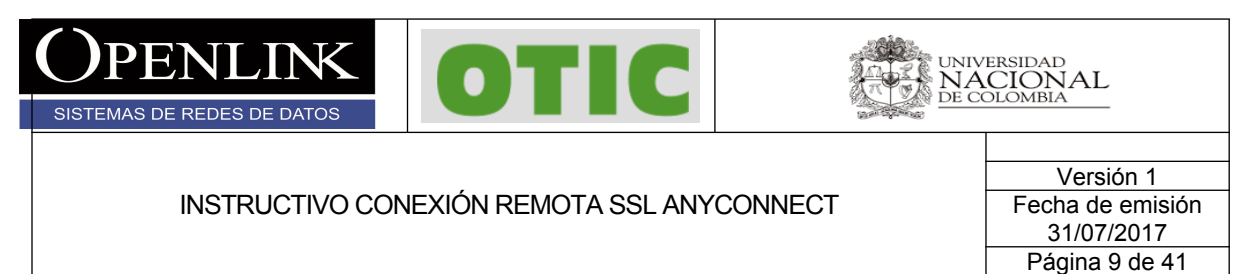

| Ready to Install                                                    |                                                                                                   |
|---------------------------------------------------------------------|---------------------------------------------------------------------------------------------------|
| The Setup Wizard is ready t                                         | to begin the Typical installation                                                                 |
|                                                                     |                                                                                                   |
| Click "Install" to begin the in<br>installation settings, click "Bi | istallation. If you want to review or change any of your ack". Click "Cancel" to exit the wizard. |
|                                                                     |                                                                                                   |
|                                                                     |                                                                                                   |
|                                                                     |                                                                                                   |
|                                                                     |                                                                                                   |
|                                                                     |                                                                                                   |
|                                                                     |                                                                                                   |
| dvanced Installer                                                   |                                                                                                   |
|                                                                     | < Back Install Cancel                                                                             |
|                                                                     |                                                                                                   |
| Cisco AnyConnect Secure N                                           | Nobility Client Setup                                                                             |
|                                                                     |                                                                                                   |
|                                                                     | Completing the Cisco                                                                              |
| 1-2                                                                 | AnyConnect Secure                                                                                 |
|                                                                     | Mobility Client Setup                                                                             |
|                                                                     | vvizara                                                                                           |
|                                                                     | Click the Finish button to exit the Setup Wizard.                                                 |
|                                                                     |                                                                                                   |
|                                                                     |                                                                                                   |
|                                                                     |                                                                                                   |
|                                                                     |                                                                                                   |
|                                                                     |                                                                                                   |
|                                                                     |                                                                                                   |

Todos los derechos reservados para OPENLINK Ninguna reproducción externa copia o transmisión digital de esta publicación puede ser hecha sin permiso escrito. Ningún párrafo de esta publicación puede ser reproducido, copiado o transmitido digitalmente sin un consentimiento escrito o de acuerdo con las leyes que regulan los derechos de autor y con base en la regulación vigente.

LAS IMPRESIONES NO ESTÁN CONTROLADAS - ESTA IMPRESIÓN ES VÁLIDA SÓLO EN EL MOMENTO DE SER FIRMADA O AL SER IDENTIFICADA COMO COPIA CONTROLADA

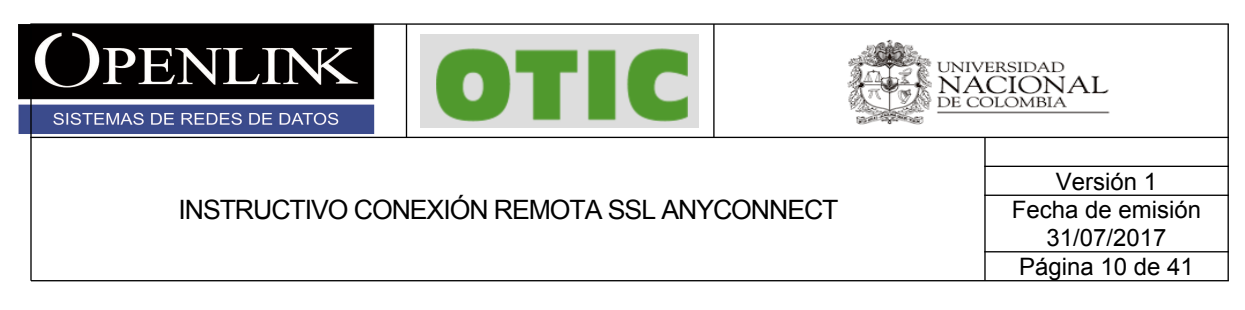

3.5 Si la instalación finaliza de manera correcta el cliente estará instalado y lo podrá encontrar en todos los programas con el nombre de **Cisco AnyConnect secure Mobility Client**.

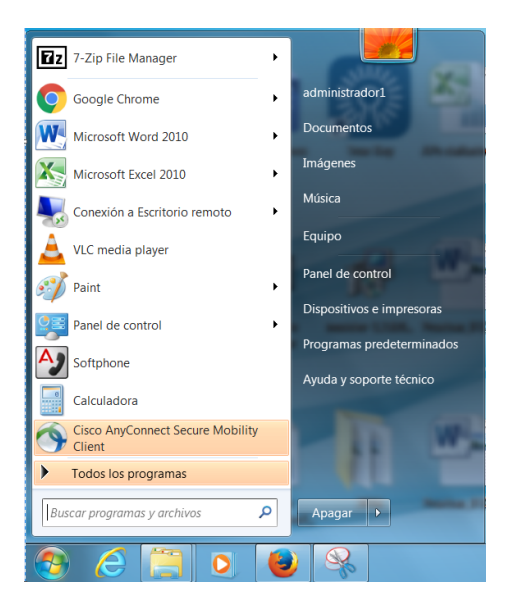

3.6 Al generar la conexión remota por primera vez, ejecutar el cliente Cisco AnyConnect

**secure Mobility Client** y dar click en el botón de configuración (el icono del engrane ) y dejar la siguiente configuración en la pestaña **Preferences** y cerrar.

Todos los derechos reservados para OPENLINK Ninguna reproducción externa copia o transmisión digital de esta publicación puede ser hecha sin permiso escrito. Ningún párrafo de esta publicación puede ser reproducido, copiado o transmitido digitalmente sin un consentimiento escrito o de acuerdo con las leyes que regulan los derechos de autor y con base en la regulación vigente.

LÃS IMPRESIONES NO ESTÁN CONTROLADAS - ESTA IMPRESIÓN ES VÁLIDA SÓLO EN EL MOMENTO DE SER FIRMADA O AL SER IDENTIFICADA COMO COPIA CONTROLADA

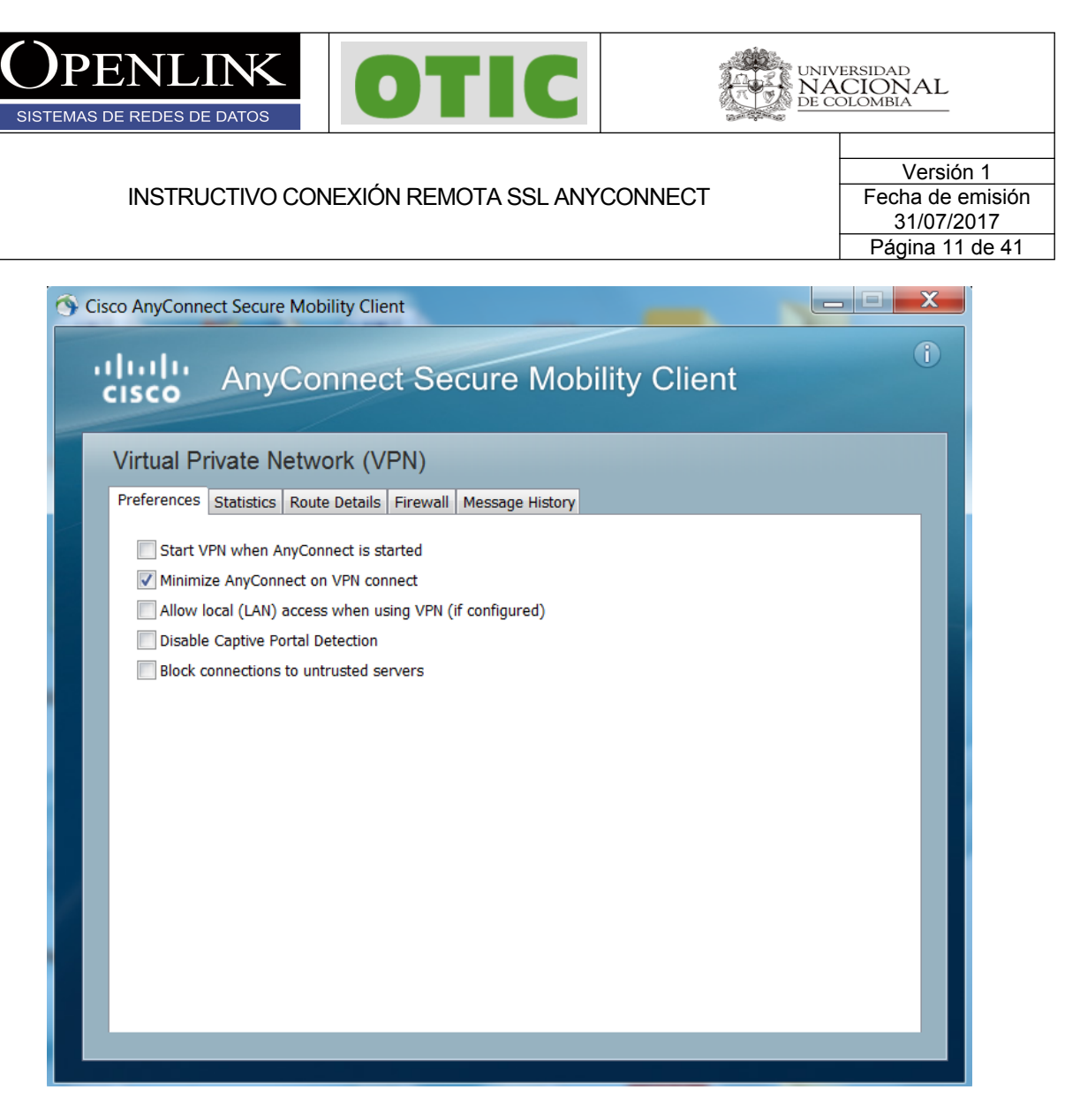

3.7 Digitar la dirección IP 168.176.241.70 en el campo mostrado y click en el botón Connect y aceptamos el mensaje dando click en el botón **Connect Anyway** 

| S Cisco AnyCo | onnect Secure Mobility Client                          | X                |
|---------------|--------------------------------------------------------|------------------|
|               | VPN:<br>Ready to connect.<br>168.176.241.70 		 Connect |                  |
| <b>‡</b> (i)  |                                                        | aljuiju<br>cisco |

Información Confidencial

Todos los derechos reservados para OPENLINK Ninguna reproducción externa copia o transmisión digital de esta publicación puede ser hecha sin permiso escrito. Ningún párrafo de esta publicación puede ser reproducido, copiado o transmitido digitalmente sin un consentimiento escrito o de acuerdo con las leyes que regulan los derechos de autor y con base en la regulación vigente.

LÃS IMPRESIONES NO ESTÁN CONTROLADAS - ESTA IMPRESIÓN ES VÁLIDA SÓLO EN EL MOMENTO DE SER FIRMADA O AL SER IDENTIFICADA COMO COPIA CONTROLADA

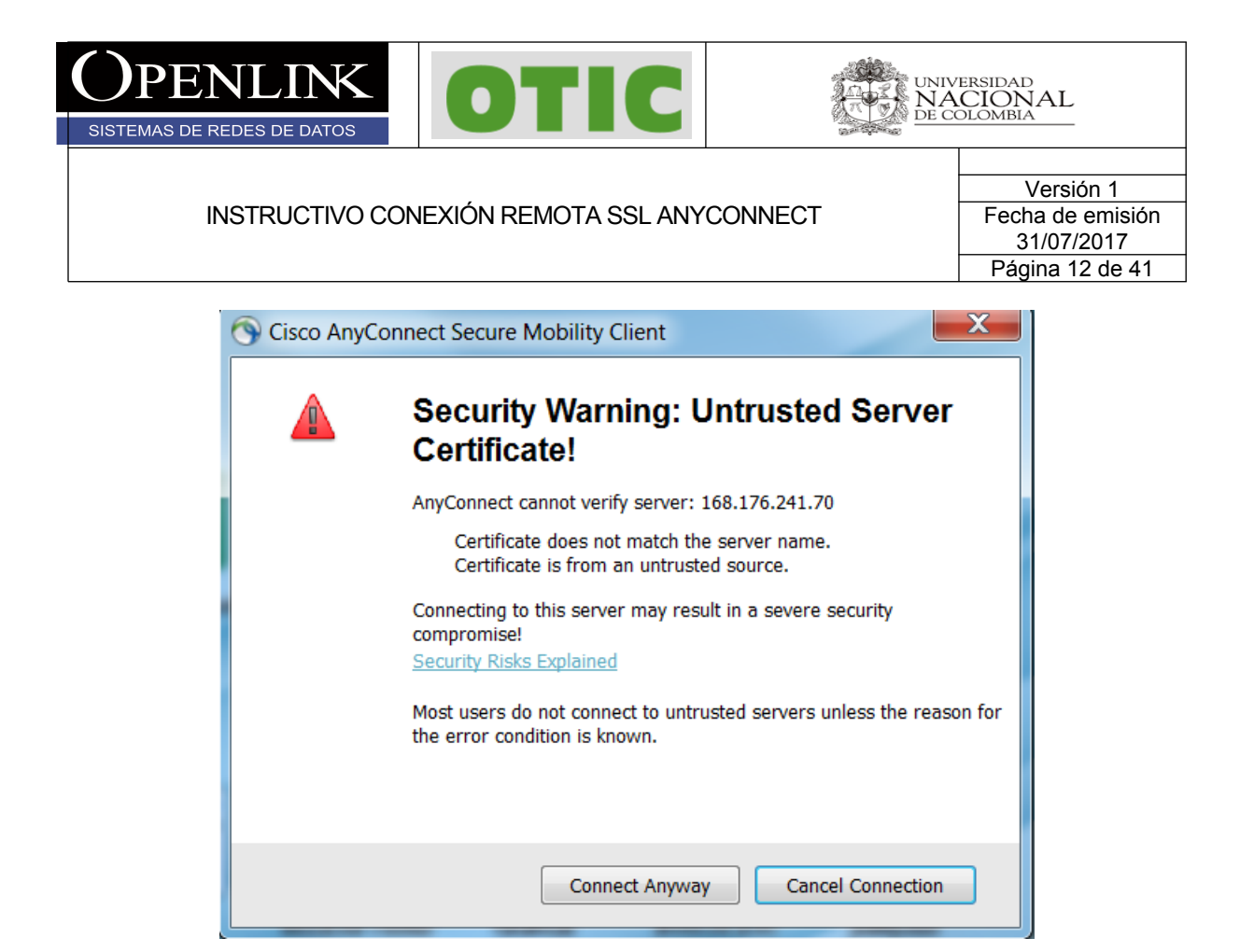

3.8 Digitamos usuario y contraseña y finalmente en el botón **OK**, si las credenciales son correctas la conexión será exitosa, esta se puede validar en la pestaña inferior derecha de Windows.

| S Cisco AnyConnect   168.176.241.70      |
|------------------------------------------|
| Please enter your username and password. |
| Group: anyconnectunal                    |
| Username: usuariounal                    |
| Password:                                |
|                                          |
| OK Cancel                                |

Todos los derechos reservados para OPENLINK Ninguna reproducción externa copia o transmisión digital de esta publicación puede ser hecha sin permiso escrito. Ningún párrafo de esta publicación puede ser reproducido, copiado o transmitido digitalmente sin un consentimiento escrito o de acuerdo con las leyes que regulan los derechos de autor y con base en la regulación vigente.

LÁS IMPRESIONES NO ESTÁN CONTROLADAS - ESTA IMPRESIÓN ES VÁLIDA SÓLO EN EL MOMENTO DE SER FIRMADA O AL SER IDENTIFICADA COMO COPIA CONTROLADA

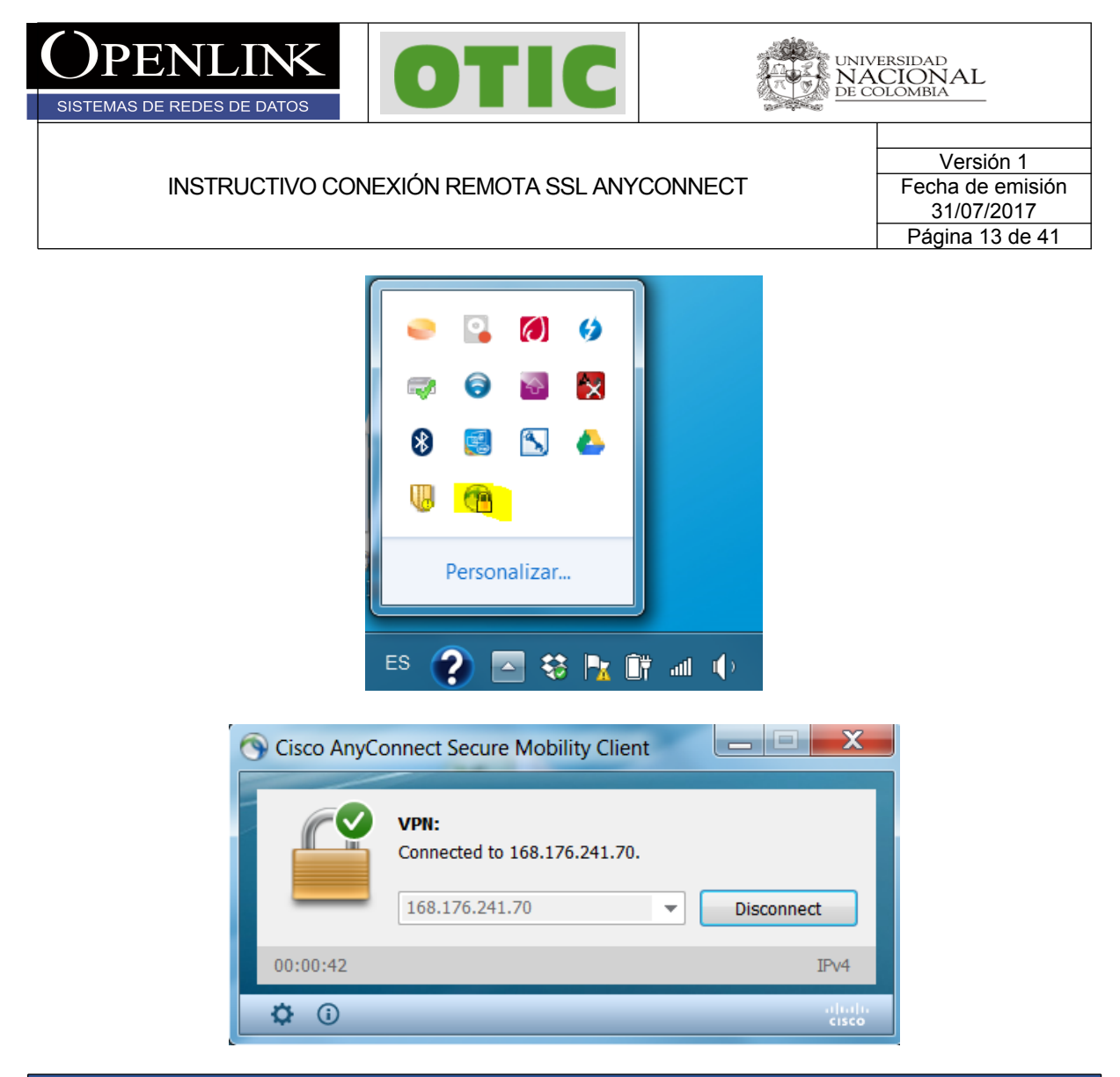

### 4. CONFIGURACIÓN ANYCONNECT SISTEMAS OPERATIVOS LINUX UBUNTU

Para configurar y conectarse al servicio remoto SSL en sistemas operativos Linux, siga las siguientes instrucciones (el test de configuración es hecho en la distribución de Ubuntu 16.04).

4.1 Ejecutar navegador y consultar la siguiente dirección URL <u>https://168.176.241.70</u> y aceptar el riesgo de seguridad que despliega el navegador (hecho en Chrome).

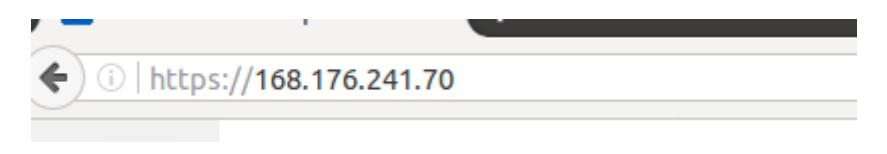

Todos los derechos reservados para OPENLINK Ninguna reproducción externa copia o transmisión digital de esta publicación puede ser hecha sin permiso escrito. Ningún párrafo de esta publicación puede ser reproducido, copiado o transmitido digitalmente sin un consentimiento escrito o de acuerdo con las leyes que regulan los derechos de autor y con base en la regulación vigente.

LÃS IMPRESIONES NO ESTÁN CONTROLADAS - ESTA IMPRESIÓN ES VÁLIDA SÓLO EN EL MOMENTO DE SER FIRMADA O AL SER IDENTIFICADA COMO COPIA CONTROLADA

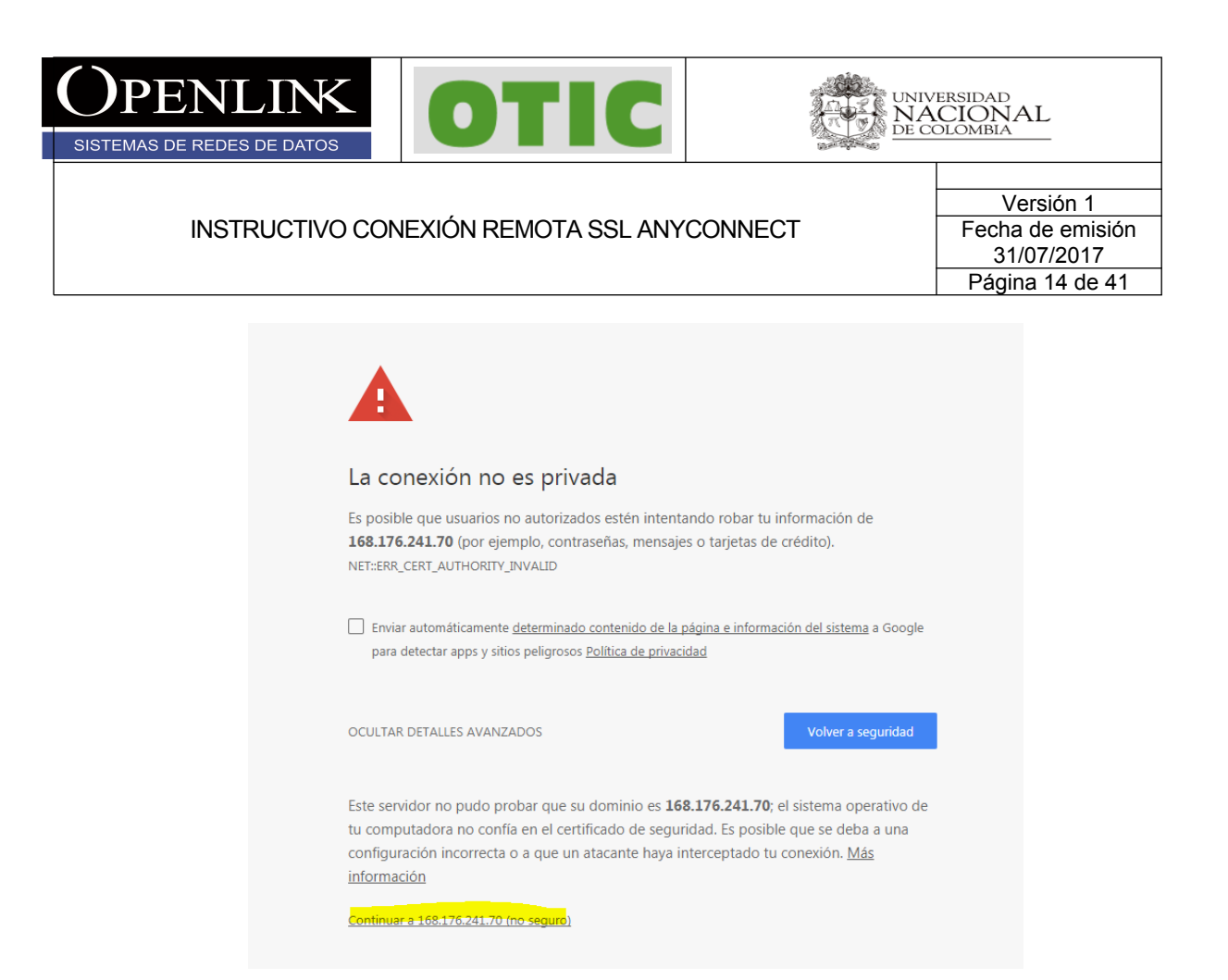

4.2 Sera direccionado al siguiente portal donde debe teclear su usuario y contraseña y hacer click en login y continuar para aceptar la política de utilización del servicio.

| 🔒   https://168.1 | <b>76.241.70</b> /+CSCOE+/logon.html#forr | _title_text C Q Buscar                   |
|-------------------|-------------------------------------------|------------------------------------------|
| ululu<br>cisco    | SSL VPN Service                           |                                          |
|                   |                                           |                                          |
|                   |                                           |                                          |
|                   |                                           |                                          |
|                   |                                           | Login                                    |
|                   |                                           | Please enter your username and password. |
|                   |                                           | GROUP: anyconnectunal   •                |
|                   |                                           |                                          |
|                   |                                           |                                          |

Todos los derechos reservados para OPENLINK Ninguna reproducción externa copia o transmisión digital de esta publicación puede ser hecha sin permiso escrito. Ningún párrafo de esta publicación puede ser reproducido, copiado o transmitido digitalmente sin un consentimiento escrito o de acuerdo con las leyes que regulan los derechos de autor y con base en la regulación vigente.

LÃS IMPRESIONES NO ESTÁN CONTROLADAS - ESTA IMPRESIÓN ES VÁLIDA SÓLO EN EL MOMENTO DE SER FIRMADA O AL SER IDENTIFICADA COMO COPIA CONTROLADA

| <b>OPENLINK</b><br>SISTEMAS DE REDES DE DATOS | OTIC                  |         | ersidad<br>CIONAL<br>Dlombia                                   |
|-----------------------------------------------|-----------------------|---------|----------------------------------------------------------------|
| INSTRUCTIVO CON                               | IEXIÓN REMOTA SSL ANY | CONNECT | Versión 1<br>Fecha de emisión<br>31/07/2017<br>Página 15 de 41 |
| Login                                         |                       |         |                                                                |

| Login                                    |                  |
|------------------------------------------|------------------|
| Please enter your username and password. |                  |
| GROUP:                                   | anyconnectunal 👻 |
| USERNAME:                                | usuariounal      |
| PASSWORD:                                | •••••            |
|                                          | Login            |

4.3 Si sus credenciales son correctas se desplegara el siguiente proceso de configuración automática, el proceso puede tardar unos 60 segundos si no cuenta con algunas de las utilidades requeridas, Al terminar la validación descargar el cliente AnyConnect VPN en el enlace de color purpura <u>AnyConnect VPN</u> y guardar el archivo.

| AnyConnect Secure Mobility Client               |                                                                                                    |  |
|-------------------------------------------------|----------------------------------------------------------------------------------------------------|--|
| 🔦 WebLaunch                                     | Manual Installation                                                                                                    |  |
| <ul> <li>Platform</li> <li>Detection</li> </ul> | Web-based installation was unsuccessful. If you wish to<br>install the Cisco AnyConnect Secure Mobility Client,<br>you may download an installer package. |  |
| - ActiveX                                       | Install module(s) below in the listed sequence.<br>Platforms supported: Linux x86_64                                                                      |  |
| 🧹 - Java Detection                              | AnyConnect VPN                                                                                                    |  |
| 🗌 - Java                                        | Alternatively, retry the automatic installation.                                                                                                    |  |
| - Download                                      |                                                                                                    |  |
| - Connected                                     | Download                                                                                                    |  |

Todos los derechos reservados para OPENLINK Ninguna reproducción externa copia o transmisión digital de esta publicación puede ser hecha sin permiso escrito. Ningún párrafo de esta publicación puede ser reproducido, copiado o transmitido digitalmente sin un consentimiento escrito o de acuerdo con las leyes que regulan los derechos de autor y con base en la regulación vigente.

LAS IMPRESIONES NO ESTÁN CONTROLADAS - ESTA IMPRESIÓN ES VÁLIDA SÓLO EN EL MOMENTO DE SER FIRMADA O AL SER IDENTIFICADA COMO COPIA CONTROLADA

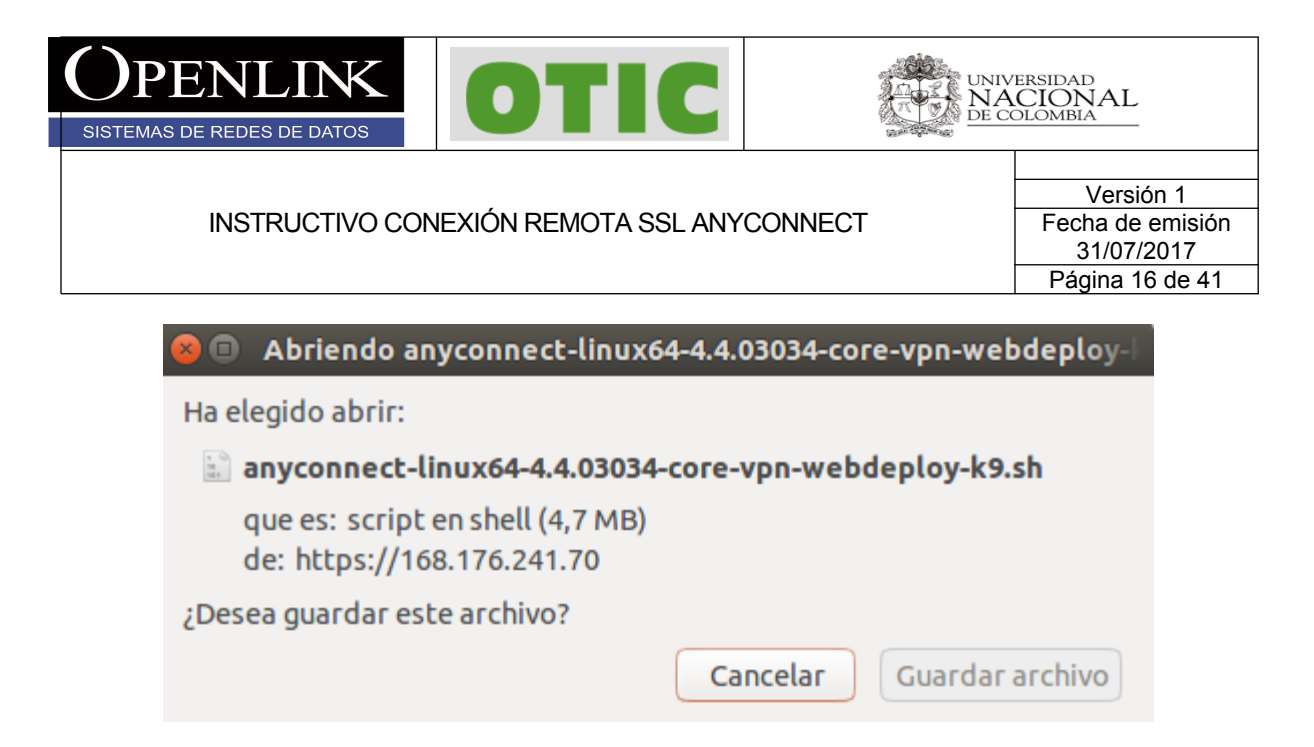

4.4 Ir a la carpeta donde se guardó el archivo, click derecho sobre el mismo y consultar las **Propiedades** del archivo. Asegurarse que en la pestaña **Permisos** el check **Permitir ejecutar el archivo como un programa** este seleccionado y cerrar.

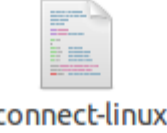

anyconnect-linux64-4.4.03034-core-vpnwebdeploy-k9.sh

Todos los derechos reservados para OPENLINK Ninguna reproducción externa copia o transmisión digital de esta publicación puede ser hecha sin permiso escrito. Ningún párrafo de esta publicación puede ser reproducido, copiado o transmitido digitalmente sin un consentimiento escrito o de acuerdo con las leyes que regulan los derechos de autor y con base en la regulación vigente.

LÃS IMPRESIONES NO ESTÁN CONTROLADAS - ESTA IMPRESIÓN ES VÁLIDA SÓLO EN EL MOMENTO DE SER FIRMADA O AL SER IDENTIFICADA COMO COPIA CONTROLADA

| OPENLINK<br>SISTEMAS DE REDES DE DATOS                                                           | OTIC                                                |                             | ICIONAL<br>OLOMBIA |  |  |
|--------------------------------------------------------------------------------------------------|-----------------------------------------------------|-----------------------------|--------------------|--|--|
| INSTRUCTIVO CONEXIÓN REMOTA SSL ANYCONNECT Versión 1 Fecha de emisión 31/07/2017 Página 17 de 41 |                                                     |                             |                    |  |  |
| 😸 🖨 💷 Propied<br>Básico Permis                                                                   | ades de anyconnect-linux64-4.4.0303<br>os Abrir con | i4-core-vpn-webdeploy-k9.sl | h                  |  |  |
| Propietario:<br>Acceso:                                                                          | Yo<br>Lectura y escritura                           | <b>•</b>                    |                    |  |  |
| Grupo:                                                                                           | unal 💌                                              | T                           |                    |  |  |
| Otros                                                                                            |                                                     |                             |                    |  |  |
| Acceso:<br>Ejecución:                                                                            | Solo lectura                                        | n programa                  |                    |  |  |
|                                                                                                  |                                                     |                             |                    |  |  |
| Ayuda                                                                                            |                                                     | Ce                          | rrar               |  |  |

4.5 Abrir terminal como usuario privilegiado y buscar el directorio donde se descargó el archivo, ejecutar el archivo **./anyconnect-linux64-4.4.03034-core-vpn-webdeploy-k9.sh**, si el programa es instalado correctamente se desplegara el mensaje "Done!" al final de la instalación.

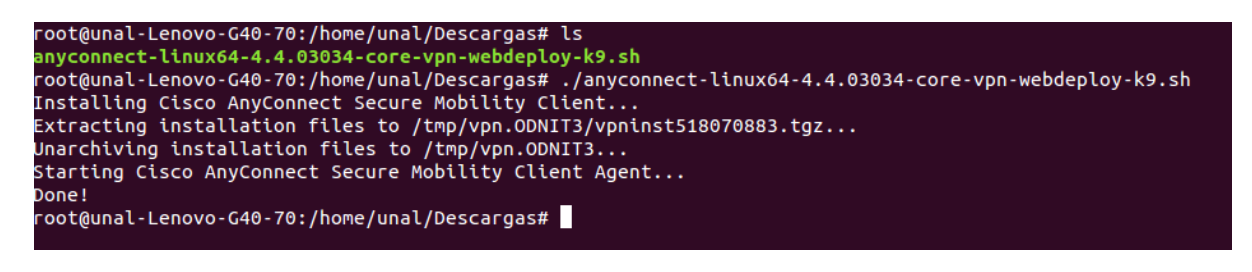

Todos los derechos reservados para OPENLINK Ninguna reproducción externa copia o transmisión digital de esta publicación puede ser hecha sin permiso escrito. Ningún párrafo de esta publicación puede ser reproducido, copiado o transmitido digitalmente sin un consentimiento escrito o de acuerdo con las leyes que regulan los derechos de autor y con base en la regulación vigente.

LÃS IMPRESIONES NO ESTÁN CONTROLADAS - ESTA IMPRESIÓN ES VÁLIDA SÓLO EN EL MOMENTO DE SER FIRMADA O AL SER IDENTIFICADA COMO COPIA CONTROLADA

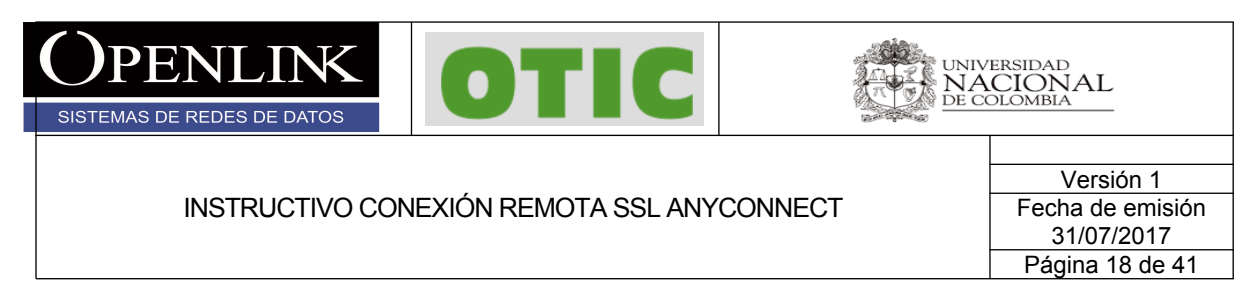

4.6 Si la instalación finaliza de manera correcta el cliente estará instalado y lo podrá encontrar por interfaz gráfica o ejecutándolo directamente desde la terminal con nombre **Cisco AnyConnect secure Mobility Client**.

3.6 Al generar la conexión remota por primera vez, ejecutar el cliente Cisco AnyConnect

secure Mobility Client y dar click en el botón de configuración (el icono del engrane ) y dejar la siguiente configuración en la pestaña **Preferences** y cerrar.

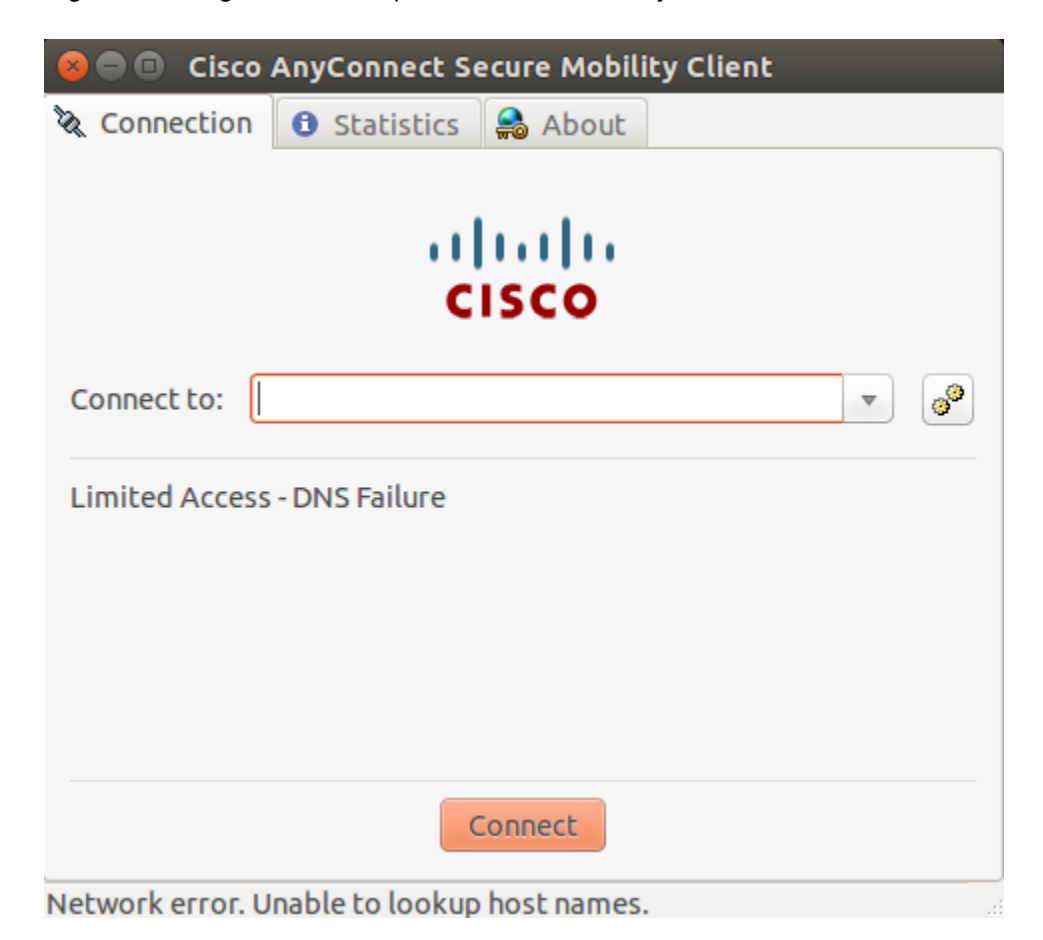

Todos los derechos reservados para OPENLINK Ninguna reproducción externa copia o transmisión digital de esta publicación puede ser hecha sin permiso escrito. Ningún párrafo de esta publicación puede ser reproducido, copiado o transmitido digitalmente sin un consentimiento escrito o de acuerdo con las leyes que regulan los derechos de autor y con base en la regulación vigente.

LÃS IMPRESIONES NO ESTÁN CONTROLADAS - ESTA IMPRESIÓN ES VÁLIDA SÓLO EN EL MOMENTO DE SER FIRMADA O AL SER IDENTIFICADA COMO COPIA CONTROLADA

| <b>OPENLINK</b><br>SISTEMAS DE REDES DE DATOS | OTIC                           |                           | ersidad<br>CIONAL<br>Dlombia                                   |
|-----------------------------------------------|--------------------------------|---------------------------|----------------------------------------------------------------|
| INSTRUCTIVO CON                               | EXIÓN REMOTA SSL ANY           | CONNECT                   | Versión 1<br>Fecha de emisión<br>31/07/2017<br>Página 19 de 41 |
| ⊗ ● 0                                         | AnyConnect Preferences         | 5                         |                                                                |
|                                               | tart VPN when AnyConnect is    | started                   |                                                                |
|                                               | llow local (LAN) access when t | using VPN (if configured) |                                                                |
| B                                             | isable Captive Portal Detectio | n<br>I servers            |                                                                |
|                                               |                                |                           |                                                                |
|                                               |                                | Close                     |                                                                |

3.7 Digitar la dirección IP 168.176.241.70 en el campo mostrado y click en el botón **Connect** y aceptamos el mensaje dando click en el botón **Connect Anyway** 

| 😣 🖻 💿 Cisco AnyConnect Secure Mobility Client |          |
|-----------------------------------------------|----------|
| 🗞 Connection 🚯 Statistics 🔒 About             |          |
| cisco                                         |          |
| Connect to: 168.176.241.70                    | <b>°</b> |
|                                               |          |
|                                               |          |
|                                               |          |
| Connect                                       |          |
| Network error. Unable to lookup host names.   |          |

Todos los derechos reservados para OPENLINK Ninguna reproducción externa copia o transmisión digital de esta publicación puede ser hecha sin permiso escrito. Ningún párrafo de esta publicación puede ser reproducido, copiado o transmitido digitalmente sin un consentimiento escrito o de acuerdo con las leyes que regulan los derechos de autor y con base en la regulación vigente.

LAS IMPRESIONES NO ESTÁN CONTROLADAS - ESTA IMPRESIÓN ES VÁLIDA SÓLO EN EL MOMENTO DE SER FIRMADA O AL SER IDENTIFICADA COMO COPIA CONTROLADA

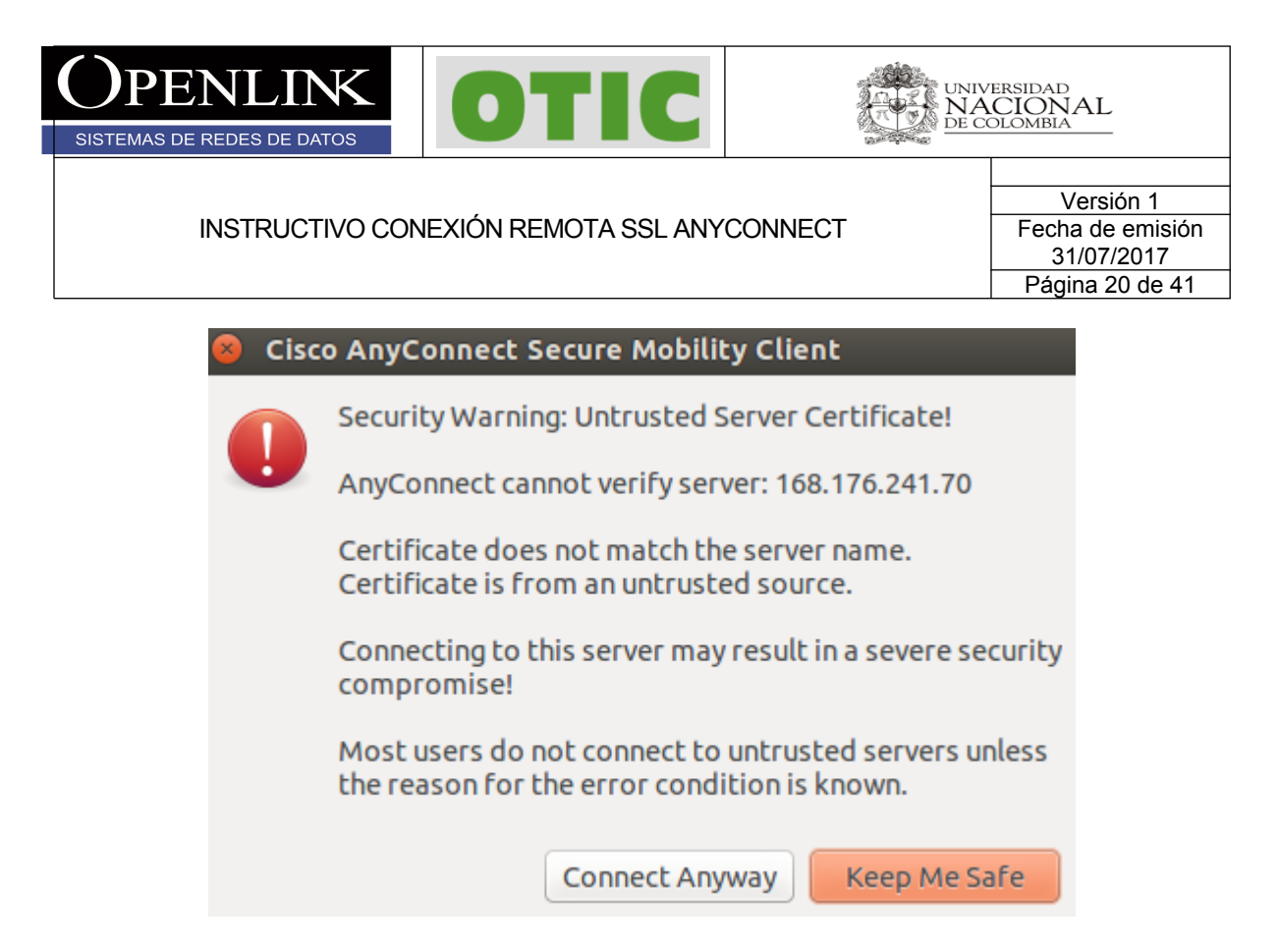

3.8 Digitamos usuario y contraseña y finalmente en el botón **Connect**, si las credenciales son correctas la conexión será exitosa.

| 😣 🖨 💷 Cisco AnyConnect Secure Mobility Client |
|-----------------------------------------------|
| 🗞 Connection 🚯 Statistics 🔮 About             |
|                                               |
| alialia.                                      |
| CISCO                                         |
| Connect to: 168.176.241.70 💌 🧭                |
| Group: anyconnectunal 💌                       |
| Username: userunal                            |
| Password: ••••••                              |
|                                               |
| Connect                                       |
| Please enter your username and password.      |

Todos los derechos reservados para OPENLINK Ninguna reproducción externa copia o transmisión digital de esta publicación puede ser hecha sin permiso escrito. Ningún párrafo de esta publicación puede ser reproducido, copiado o transmitido digitalmente sin un consentimiento escrito o de acuerdo con las leyes que regulan los derechos de autor y con base en la regulación vigente.

LÁS IMPRESIONES NO ESTÁN CONTROLADAS - ESTA IMPRESIÓN ES VÁLIDA SÓLO EN EL MOMENTO DE SER FIRMADA O AL SER IDENTIFICADA COMO COPIA CONTROLADA

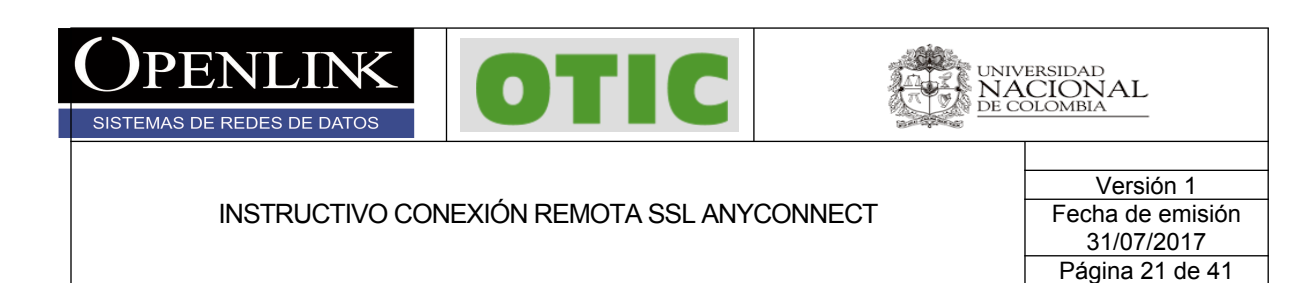

| 8 🖻 🗉 Cisco AnyConnect S                                            | ecure Mobility Client                            |
|---------------------------------------------------------------------|--------------------------------------------------|
| Connection 3 Statistics                                             | 😂 About                                          |
| ·  <br>C                                                            | ISCO                                             |
| Connection State:                                                   | Connected                                        |
| Client Address (IPv4):<br>Server Address:<br>Client Address (IPv6): | 168.176.1.172<br>168.176.241.70<br>Not Available |
| Bytes Sent:<br>Bytes Received:                                      | 16453<br>113343                                  |
| Time Connected:<br>Session Disconnect:                              | 00:01:38<br>None                                 |
| 0                                                                   | Details                                          |
| onnected to 168.176.241.70.                                         |                                                  |

Todos los derechos reservados para OPENLINK Ninguna reproducción externa copia o transmisión digital de esta publicación puede ser hecha sin permiso escrito. Ningún párrafo de esta publicación puede ser reproducido, copiado o transmitido digitalmente sin un consentimiento escrito o de acuerdo con las leyes que regulan los derechos de autor y con base en la regulación vigente.

LAS IMPRESIONES NO ESTÁN CONTROLADAS - ESTA IMPRESIÓN ES VÁLIDA SÓLO EN EL MOMENTO DE SER FIRMADA O AL SER IDENTIFICADA COMO COPIA CONTROLADA

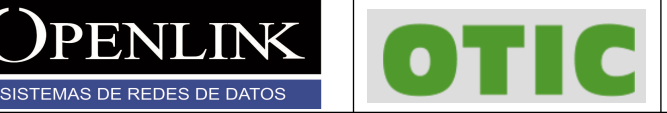

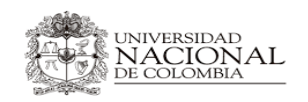

Versión 1 Fecha de emisión 31/07/2017 Página 22 de 41

5. CONFIGURACIÓN ANYCONNECT SISTEMAS OPERATIVOS MAC OS X

Para configurar y conectarse al servicio remoto SSL en sistemas operativos MAC OS X, siga las siguientes instrucciones:

5.1 Ejecutar navegador y consultar la siguiente dirección URL <u>https://168.176.241.70</u> y aceptar el riesgo de seguridad que despliega el navegador (hecho en safari).

| Safari no puede verificar la identida                                                                                                 | d del sitio web "168.176.241.70".                                                                                    |
|----------------------------------------------------------------------------------------------------|----------------------------------------------------------------------------------------------------|
| El certificado de este sitio web no es váli<br>conectarte simule ser "168.176.241.70", le<br>confidencial. ¿Quieres conectarte a este | do. Es posible que el sitio al que intentas<br>o cual podría poner en riesgo tu información<br>sitio de todos modos? |
|                                                                                                    |                                                                                                    |

5.2 Sera direccionado al siguiente portal donde debe teclear su usuario y contraseña y hacer click en login y continuar para aceptar la política de utilización del servicio.

Todos los derechos reservados para OPENLINK Ninguna reproducción externa copia o transmisión digital de esta publicación puede ser hecha sin permiso escrito. Ningún párrafo de esta publicación puede ser reproducido, copiado o transmitido digitalmente sin un consentimiento escrito o de acuerdo con las leyes que regulan los derechos de autor y con base en la regulación vigente.

LÃS IMPRESIONES NO ESTÁN CONTROLADAS - ESTA IMPRESIÓN ES VÁLIDA SÓLO EN EL MOMENTO DE SER FIRMADA O AL SER IDENTIFICADA COMO COPIA CONTROLADA

| OPENLINK<br>SISTEMAS DE REDES DE DATOS     | OTIC |                                                                | ERSIDAD<br>CIONAL<br>DIOMBIA |
|--------------------------------------------|------|----------------------------------------------------------------|------------------------------|
| INSTRUCTIVO CONEXIÓN REMOTA SSL ANYCONNECT |      | Versión 1<br>Fecha de emisión<br>31/07/2017<br>Página 23 de 41 |                              |
| SSL VPN Service                            |      |                                                                |                              |

| 3 |                                  | Login                     |
|---|----------------------------------|---------------------------|
|   | Please enter yo                  | ur username and password. |
|   | GROUP:<br>USERNAME:<br>PASSWORD: | anyconnectunal •          |
|   |                                  | Login                     |

| Login                            |                             |  |
|----------------------------------|-----------------------------|--|
| Please enter you                 | ur username and password.   |  |
| group:<br>Username:<br>Password: | anyconnectunal  usuariounal |  |
|                                  | Login                       |  |

| Bienvenido    | al servicio de VPN de la Universidad    |
|---------------|-----------------------------------------|
| Nacional B    | ogota. Si usted no esta autorizado para |
| utilizar este | e servicio, favor desconectarse de      |
| nmediato.     | favor desconectarse de inmediato.       |
|               | Cancel Continue                         |

Todos los derechos reservados para OPENLINK Ninguna reproducción externa copia o transmisión digital de esta publicación puede ser hecha sin permiso escrito. Ningún párrafo de esta publicación puede ser reproducido, copiado o transmitido digitalmente sin un consentimiento escrito o de acuerdo con las leyes que regulan los derechos de autor y con base en la regulación vigente.

regulación vigente. LAS IMPRESIONES NO ESTÁN CONTROLADAS - ESTA IMPRESIÓN ES VÁLIDA SÓLO EN EL MOMENTO DE SER FIRMADA O AL SER IDENTIFICADA COMO COPIA CONTROLADA

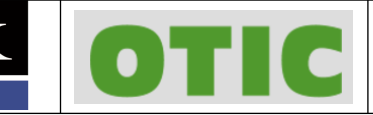

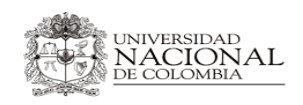

SISTEMAS DE REDES DE DATOS

Versión 1 Fecha de emisión 31/07/2017 Página 24 de 41

5.3 Si sus credenciales son correctas se desplegara el siguiente proceso de configuración automática, el proceso puede tardar unos 60 segundos si no cuenta con algunas de las utilidades requeridas, Al terminar la validación descargar el cliente AnyConnect VPN en el enlace de color purpura <u>AnyConnect VPN</u> y guardar el archivo.

| AnyConnect Secure Mobility Client                                                                  |                                                                                                    |  |
|----------------------------------------------------------------------------------------------------|----------------------------------------------------------------------------------------------------|--|
| <ul> <li>WebLaunch</li> <li>Platform Detection</li> <li>ActiveX</li> <li>Java Detection</li> </ul> | Manual Installation<br>Web-based installation was unsuccessful. If you wish to<br>install the Cisco AnyConnect Secure Mobility Client, you<br>may download an installer package.<br>Install module(s) below in the listed sequence. Platforms<br>supported: Mac OS X 10.9 or newer |  |
| <ul> <li>- Java</li> <li>- Download</li> <li>- Connected</li> </ul>                                | Alternatively, <u>retry</u> the automatic installation.                                                                                                    |  |

5.4 Ejecutar el archivo con permisos y seguir las instrucciones para su instalación

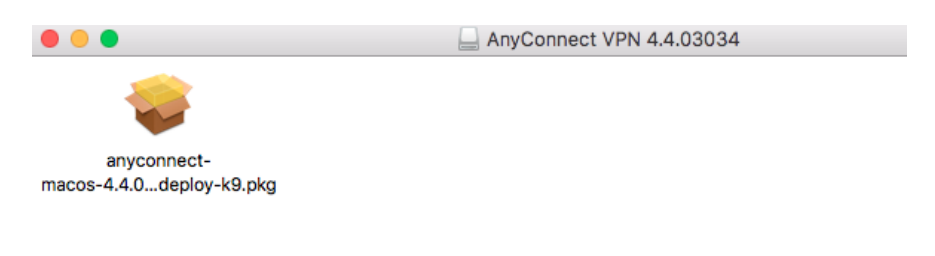

Todos los derechos reservados para OPENLINK Ninguna reproducción externa copia o transmisión digital de esta publicación puede ser hecha sin permiso escrito. Ningún párrafo de esta publicación puede ser reproducido, copiado o transmitido digitalmente sin un consentimiento escrito o de acuerdo con las leyes que regulan los derechos de autor y con base en la regulación vigente.

LÃS IMPRESIONES NO ESTÁN CONTROLADAS - ESTA IMPRESIÓN ES VÁLIDA SÓLO EN EL MOMENTO DE SER FIRMADA O AL SER IDENTIFICADA COMO COPIA CONTROLADA

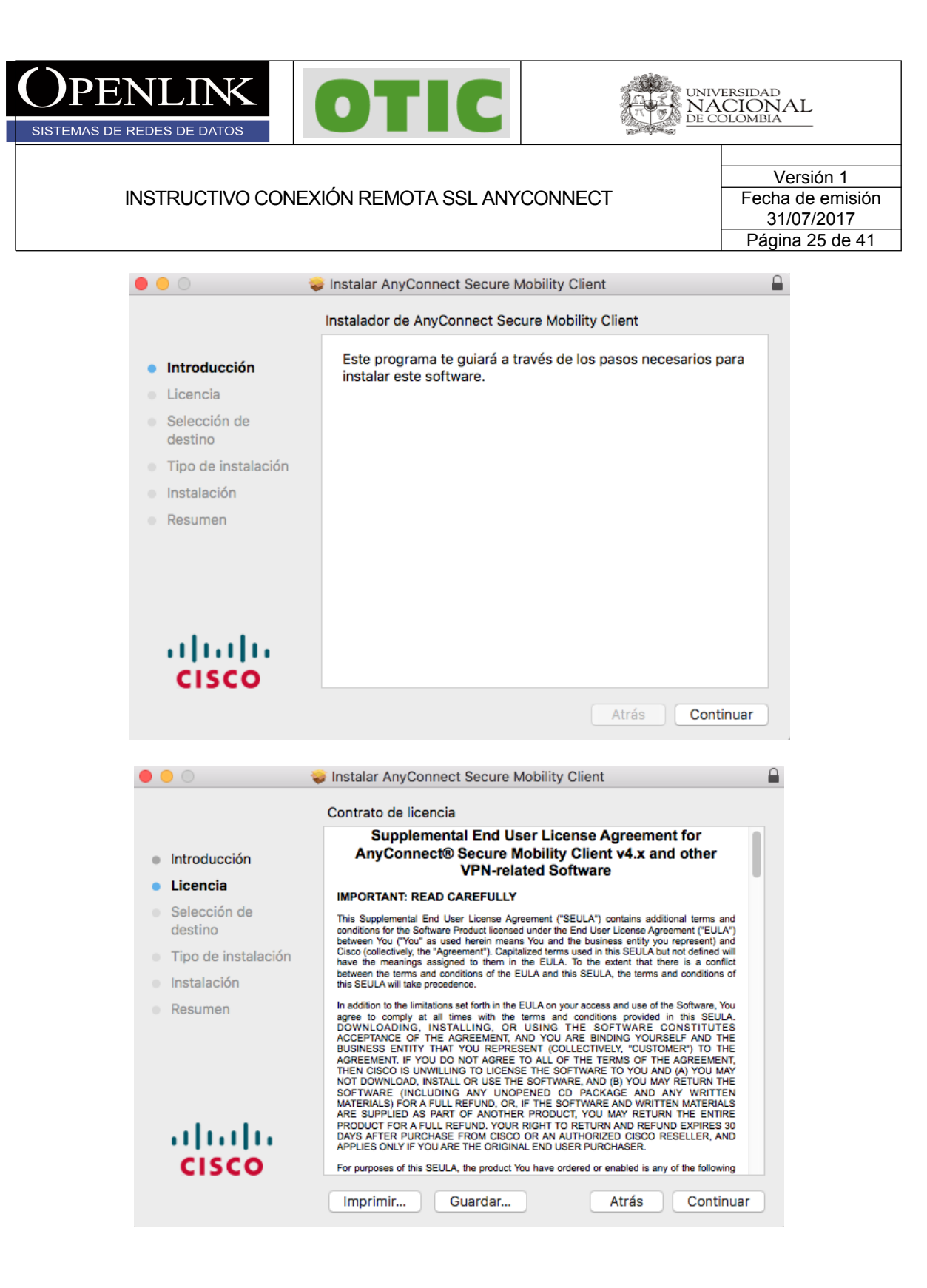

Todos los derechos reservados para OPENLINK Ninguna reproducción externa copia o transmisión digital de esta publicación puede ser hecha sin permiso escrito. Ningún párrafo de esta publicación puede ser reproducido, copiado o transmitido digitalmente sin un consentimiento escrito o de acuerdo con las leyes que regulan los derechos de autor y con base en la regulación vigente.

LÃS IMPRESIONES NO ESTÁN CONTROLADAS - ESTA IMPRESIÓN ES VÁLIDA SÓLO EN EL MOMENTO DE SER FIRMADA O AL SER IDENTIFICADA COMO COPIA CONTROLADA

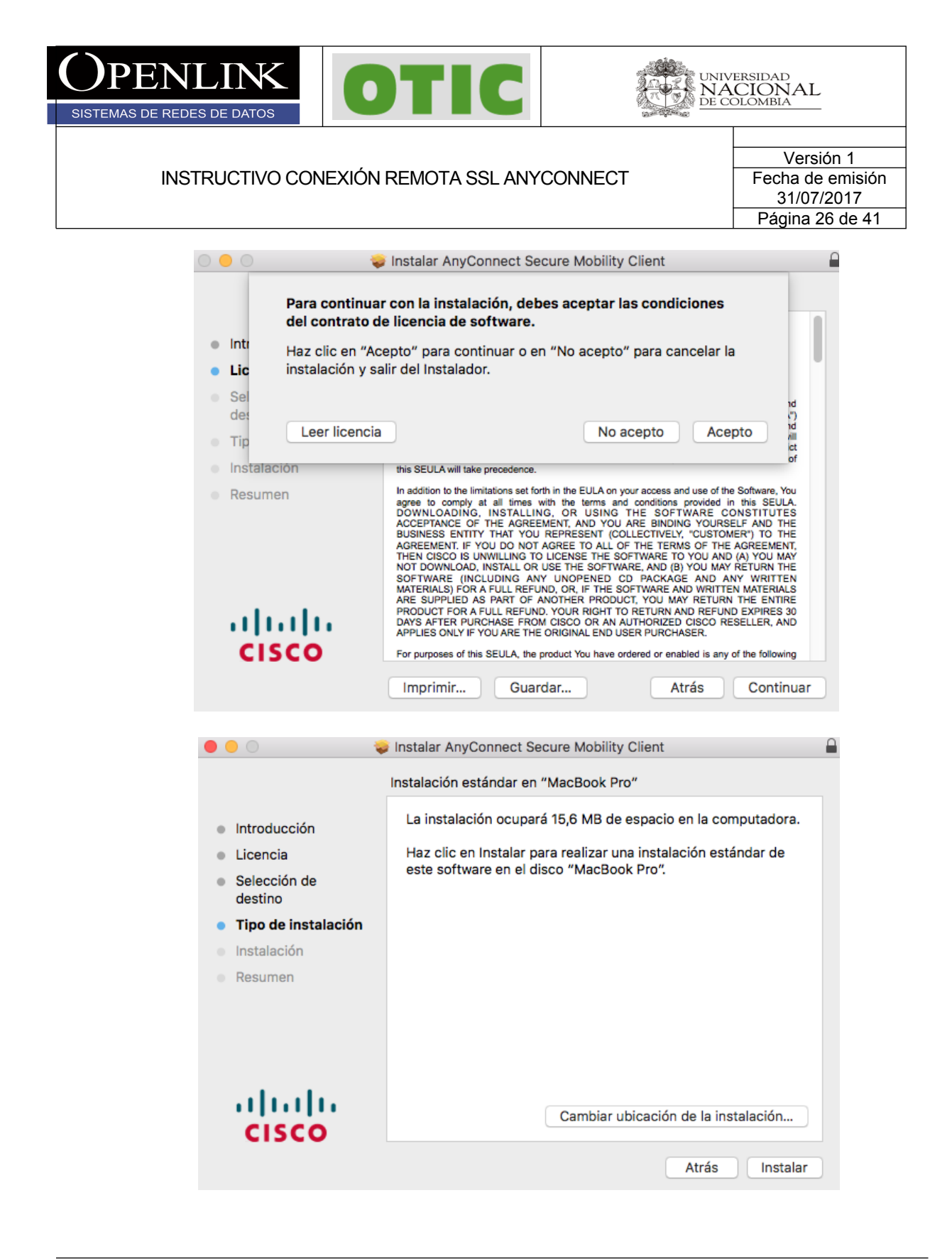

Todos los derechos reservados para OPENLINK Ninguna reproducción externa copia o transmisión digital de esta publicación puede ser hecha sin permiso escrito. Ningún párrafo de esta publicación puede ser reproducido, copiado o transmitido digitalmente sin un consentimiento escrito o de acuerdo con las leyes que regulan los derechos de autor y con base en la regulación vigente.

LÁS IMPRESIONES NO ESTÁN CONTROLADAS - ESTA IMPRESIÓN ES VÁLIDA SÓLO EN EL MOMENTO DE SER FIRMADA O AL SER IDENTIFICADA COMO COPIA CONTROLADA

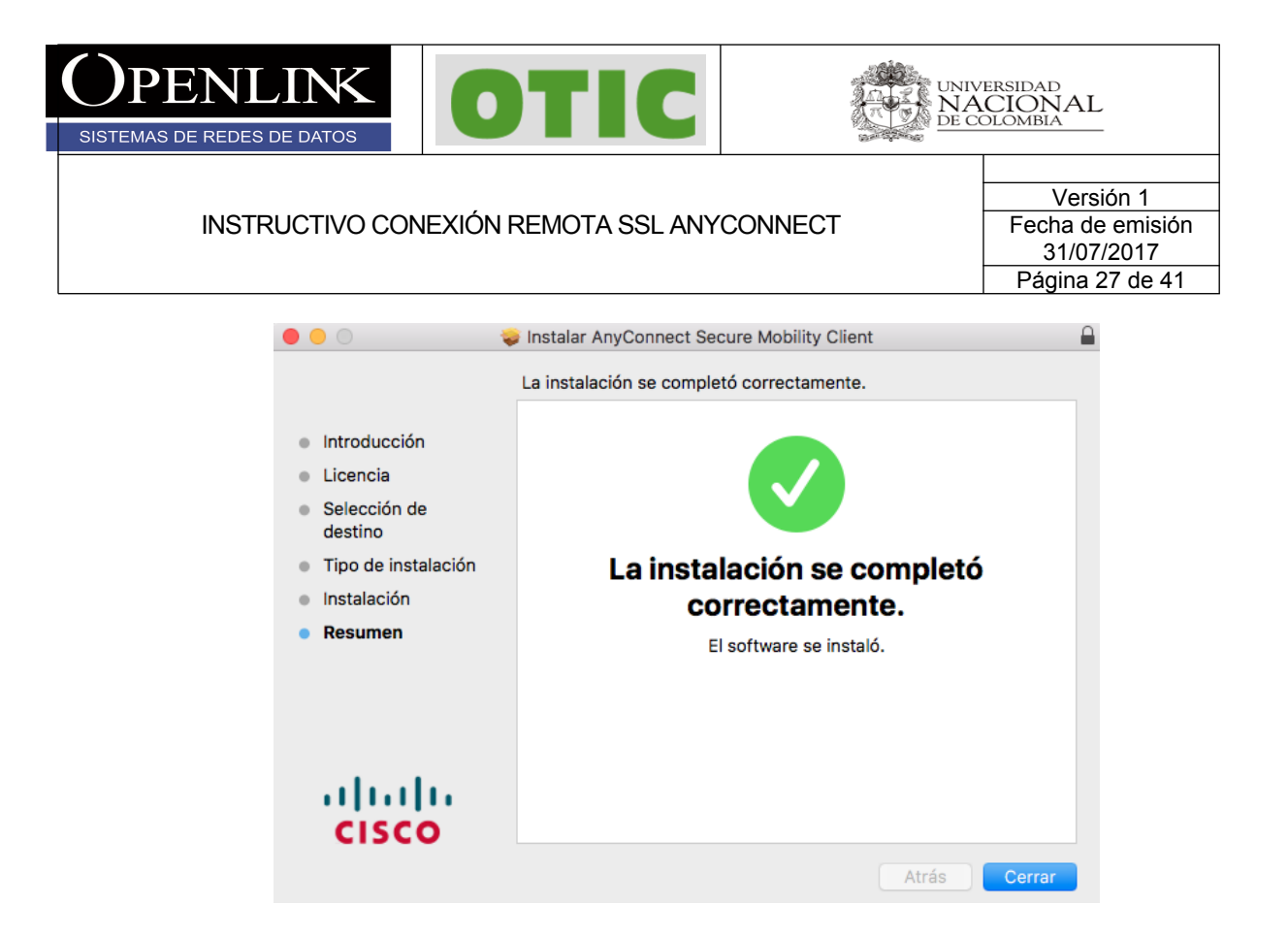

3.5 Si la instalación finaliza de manera correcta el cliente estará instalado y lo podrá encontrar con el nombre **Cisco AnyConnect secure Mobility Client**.

3.6 Al generar la conexión remota por primera vez, ejecutar el cliente Cisco AnyConnect

**secure Mobility Client** y dar click en el botón de configuración (el icono del engrane ) y dejar la siguiente configuración en la pestaña **Preferences** y cerrar.

Todos los derechos reservados para OPENLINK Ninguna reproducción externa copia o transmisión digital de esta publicación puede ser hecha sin permiso escrito. Ningún párrafo de esta publicación puede ser reproducido, copiado o transmitido digitalmente sin un consentimiento escrito o de acuerdo con las leyes que regulan los derechos de autor y con base en la regulación vigente.

LÃS IMPRESIONES NO ESTÁN CONTROLADAS - ESTA IMPRESIÓN ES VÁLIDA SÓLO EN EL MOMENTO DE SER FIRMADA O AL SER IDENTIFICADA COMO COPIA CONTROLADA

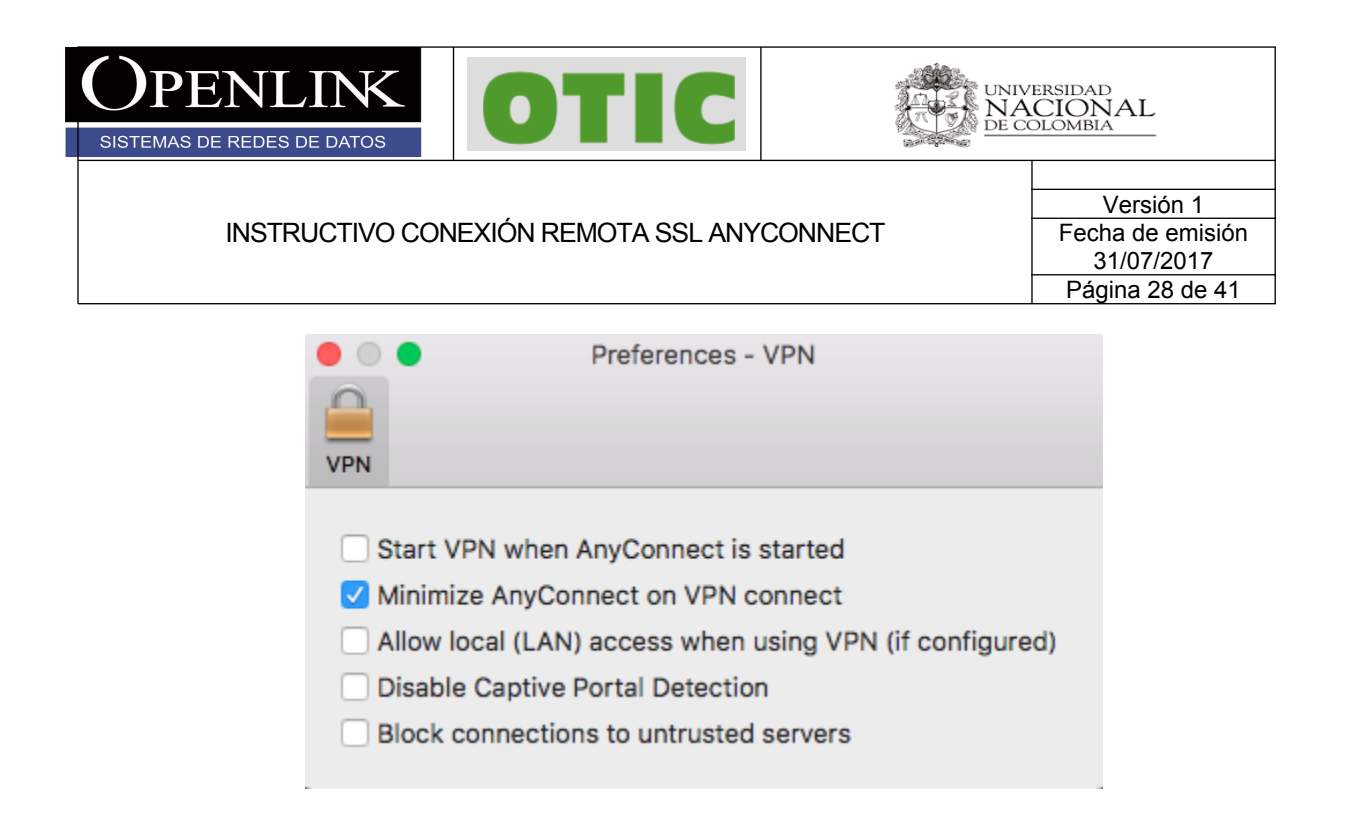

3.7 Digitar la dirección IP 168.176.241.70 en el campo mostrado y click en el botón **Connect** y aceptamos el mensaje dando click en el botón **Connect Anyway** 

| ••• | AnyConnect<br>Secure Mobility Client        | cisco   |
|-----|---------------------------------------------|---------|
|     | VPN:<br>Ready to connect.<br>168.176.241.70 | Connect |
|     |                                             |         |
| * 2 |                                             |         |

Todos los derechos reservados para OPENLINK Ninguna reproducción externa copia o transmisión digital de esta publicación puede ser hecha sin permiso escrito. Ningún párrafo de esta publicación puede ser reproducido, copiado o transmitido digitalmente sin un consentimiento escrito o de acuerdo con las leyes que regulan los derechos de autor y con base en la regulación vigente.

LÃS IMPRESIONES NO ESTÁN CONTROLADAS - ESTA IMPRESIÓN ES VÁLIDA SÓLO EN EL MOMENTO DE SER FIRMADA O AL SER IDENTIFICADA COMO COPIA CONTROLADA

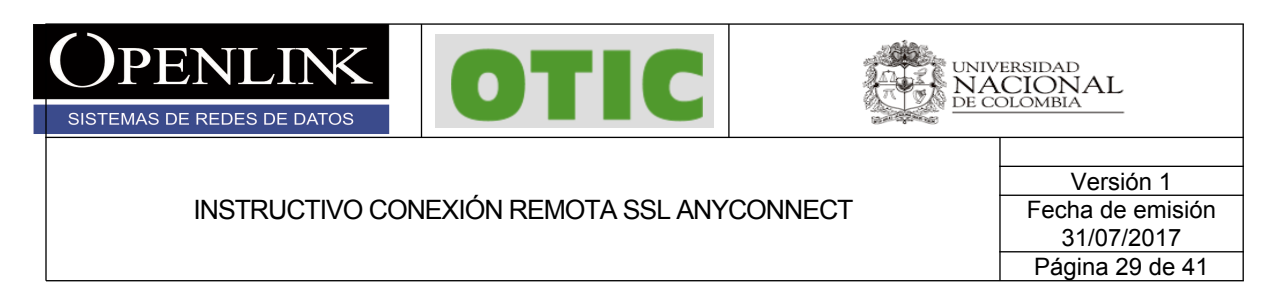

3.8 Digitamos usuario y contraseña y finalmente en el botón **OK**, si las credenciales son correctas aceptamos las políticas de uso y la conexión será éxitos.

|                              | Cis                                                                  | co AnyConnect   168.176.241.70                                                                                        |
|------------------------------|----------------------------------------------------------------------|----------------------------------------------------------------------------------------------------|
|                              | Please enter                                                         | r your username and password.                                                                                         |
| _                            | Group:                                                               | anyconnectunal ᅌ                                                                                                    |
|                              | Username:                                                            | userunal                                                                                                    |
|                              | Password:                                                            | •••••                                                                                                    |
|                              |                                                                      | Cancel OK                                                                                                    |
|                              |                                                                      | Cisco AnyConnect - Banner                                                                                             |
| Bienve<br>Si uste<br>favor o | nido al servicio<br>d no esta auto<br>lesconectarse<br>lesconectarse | o de VPN de la Universidad Nacional Bogota.<br>vrizado para utilizar este servicio,<br>de inmediato.<br>de inmediato. |
|                              |                                                                      | Disconnect Accept                                                                                                    |

Todos los derechos reservados para OPENLINK Ninguna reproducción externa copia o transmisión digital de esta publicación puede ser hecha sin permiso escrito. Ningún párrafo de esta publicación puede ser reproducido, copiado o transmitido digitalmente sin un consentimiento escrito o de acuerdo con las leyes que regulan los derechos de autor y con base en la regulación vigente.

LAS IMPRESIONES NO ESTÁN CONTROLADAS - ESTA IMPRESIÓN ES VÁLIDA SÓLO EN EL MOMENTO DE SER FIRMADA O AL SER IDENTIFICADA COMO COPIA CONTROLADA

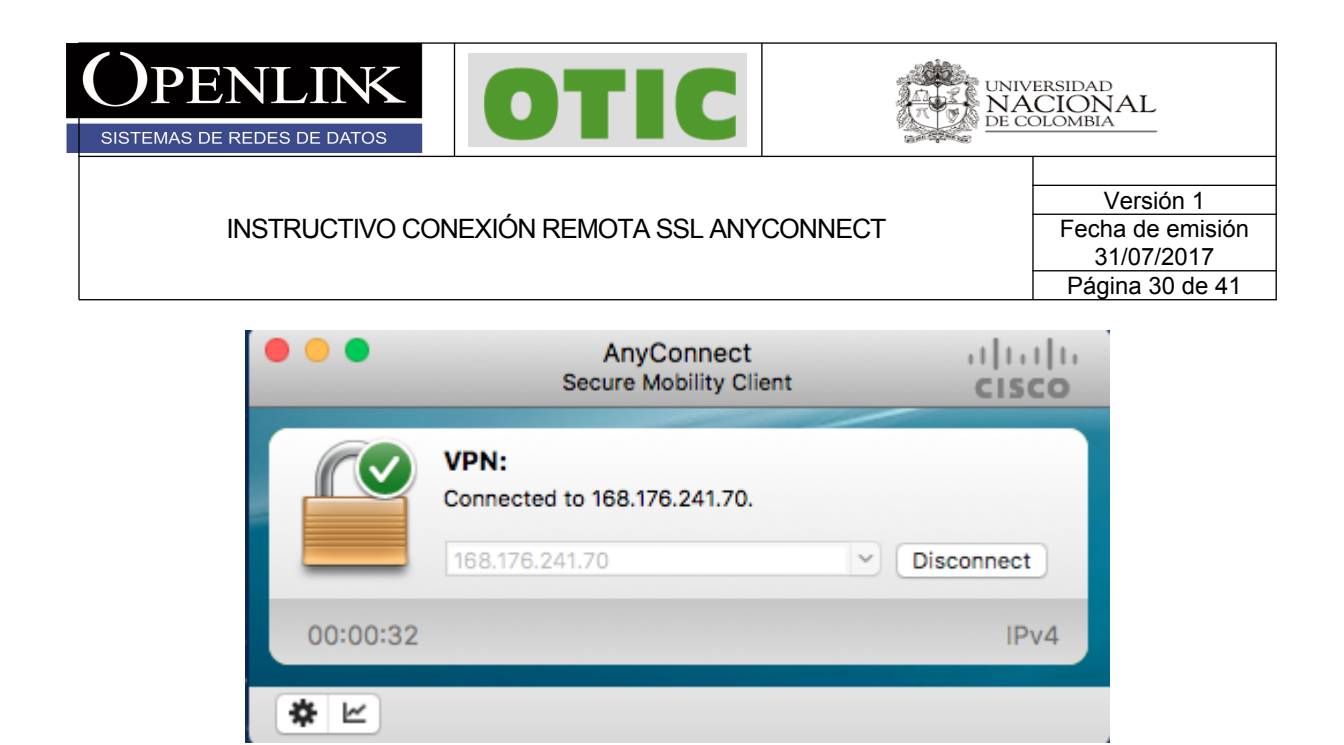

### 6. CONFIGURACIÓN ANYCONNECT SISTEMA ANDROID O IOS

Para configurar y conectarse al servicio remoto SSL en sistemas Android o IOS, siga las siguientes instrucciones:

6.1 Descargar Aplicación oficial Client AnyConnect de cisco desde la Play store o la App Store para Android o IOS respectivamente e instalar.

| 3                                                                                                    | O * all ∎ 15.2                                                         |
|----------------------------------------------------------------------------------------------------|------------------------------------------------------------------------|
| ← anyconnect                                                                                                    | ×                                                                      |
| AnyConnect<br>Cisco Systems, Inc.<br>Todos<br>4,2* (7.157 2) * 1 m                                                     | tillón ≛                                                               |
|                                                                                                    |                                                                        |
|                                                                                                    |                                                                        |
| MÁS INFORMACIÓN                                                                                                    | INSTALAR                                                               |
| MÁS INFORMACIÓN                                                                                                    | INSTALAR<br>ar Más                                                     |
| Artículos que te pueden gust                                                                                           | ar MÁS                                                                 |
| MÁS INFORMACIÓN<br>Artículos que te pueden gust<br>Erre VPN : Cisco<br>- Safe and Network<br>4,5 * GRATIS 3,2 * GRATIS | INSTALAR<br>ar MÁS<br>E Microsoft E DN:<br>Remote<br>S 4,2* GRATIS 4,1 |
| MÁS INFORMACIÓN<br>Artículos que te pueden gust<br>Eree VPN : Cisco<br>-Safe and<br>4,5 * GRATIS 3,2 * GRATIS          | INSTALAR<br>ar MÁS<br># Microsoft : DNC<br>s 4,2* GRATIS 4,1<br>Más    |

#### Información Confidencial

Todos los derechos reservados para OPENLINK Ninguna reproducción externa copia o transmisión digital de esta publicación puede ser hecha sin permiso escrito. Ningún párrafo de esta publicación puede ser reproducido, copiado o transmitido digitalmente sin un consentimiento escrito o de acuerdo con las leyes que regulan los derechos de autor y con base en la regulación vigente.

LÁS IMPRESIONES NO ESTÁN CONTROLADAS - ESTA IMPRESIÓN ES VÁLIDA SÓLO EN EL MOMENTO DE SER FIRMADA O AL SER IDENTIFICADA COMO COPIA CONTROLADA

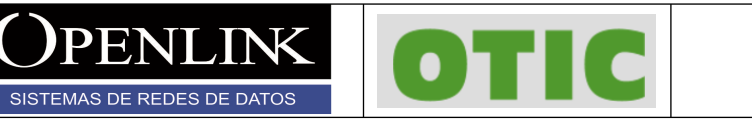

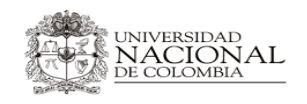

Versión 1 Fecha de emisión 31/07/2017 Página 31 de 41

6.2 Ejecutar la aplicación y tocar en la pestaña de configuración, quitar el check **Bloquear** servidores no fiables y salir

|                                                                                                    | 0 🔅 🚛 🗖 15:55                                                                                                    |
|----------------------------------------------------------------------------------------------------|----------------------------------------------------------------------------------------------------|
| NnyConnect                                                                                                    | 1                                                                                                    |
| 🔒 RED PRIVADA VIR'                                                                                                    | Diagnósticos                                                                                                    |
| VPN de AnyConnec<br>Desconectado                                                                                                    | Configuración                                                                                                    |
| Oceanies                                                                                                    | Acerca de                                                                                                    |
| Conexiones<br>168.176.241.70                                                                                                    | Salir                                                                                                    |
| Detalles                                                                                                    |                                                                                                    |
|                                                                                                    |                                                                                                    |
|                                                                                                    |                                                                                                    |
|                                                                                                    |                                                                                                    |
|                                                                                                    |                                                                                                    |
|                                                                                                    |                                                                                                    |
|                                                                                                    |                                                                                                    |
|                                                                                                    | վար                                                                                                    |
| 4                                                                                                    |                                                                                                    |
| 7                                                                                                    |                                                                                                    |
|                                                                                                    |                                                                                                    |
| © •                                                                                                    | 🛈 穼 📶 🛢 15:33                                                                                                    |
| © ∎<br>( 🚳 Configuración                                                                                                    | () 우네 <b>1</b> 15:33                                                                                                    |
| Configuración                                                                                                    | (전 今 ⊮∥ ■15:33<br>NZADA                                                                                                    |
| Configuración<br>ConFiguración<br>Configuración ava<br>Control externo<br>Deshabilitado (opción<br>aplicaciones externas i<br>AnyConnect. Si se moc                                                                                                    | َنَ جَ اللَّٰ اللَّٰ اللَّٰ اللَّٰ اللَّٰ اللَّٰ اللَّٰ اللَّٰ اللَّٰ اللَّٰ اللَّٰ اللَّٰ اللَّٰ اللَّٰ اللَّ<br>NZADA<br>Poredeterminada): las<br>no podrán controlar<br>lífica esta configuración, se                                                                                                    |
| Configuración<br>Configuración<br>Configuracion Ava<br>Control externo<br>Deshabilitado (opción<br>aplicaciones externas I<br>AnyConnect. Si se moc<br>Bloquear servidores                                                                                                    | ت که بیا 15:33<br>NZADA<br>oredeterminada): las<br>no podrán controlar<br>lífica esta configuración, se<br>no fiables                                                                                                    |
| Configuración     Configuración     ConFiguración Ava     Control externo     Deshabilitado (opción j     aplicaciones externas i     AnyConnect. Si se mod     Bloquear servidores     No permitir conexiones     certificados no fiables.                                                                                                    | Image: Second state of the second state of the second s |
| Configuración<br>Configuración<br>Configuración AVA<br>Control externo<br>Deshabilitado (opción j<br>aplicaciones externas i<br>AnyConnect. Si se moc<br>AnyConnect. Si se moc<br>Bloquear servidores<br>No permitir conexiones<br>certificados no fiables.<br>Modo VPN FIPS<br>Habilitar Federal Inform<br>Standard para VPN                                                                                                    | Image: Second Second |
| Configuración     Configuración     ConFiguración     ConFiguración     ConFiguración     Configuración     Configuración     Configuración     Soperative     Soperative     Control externo     Soperative     Soperative     Control externo     Soperative     Soperative     Control externo     Soperative     Soperative     Control externo     Soperative     Soperative     Control externo     Soperative     Control externo     Soperative     Soperative     Control externo     Soperative     Control externo     Soperative     Control externo     Soperative     Control externo     Soperative     Control externo     Soperative     Control externo     Soperative     Control externo     Soperative     Control externo     Soperative     Soperative     So | Image: Second second second |
| Configuración     Configuración     Configuración     Configuración     Configuración     Deshabilitado (opción j     aplicaciones externas i     AnyConnect. Si se moc     Bloquear servidores     No permitir conexiones     certificados no fiables.     Modo VPN FIPS     Habilitar Federal Inform     Standard para VPN     Revocación de OCSI     Habilitar la comprobac     certificados para VPN     Certificado de confin     Habilitar la comprobac     confinza estrictos para                                                                                                    | Image: Second state state strict on the state strict on the state strict on the state strict on the state state strict on the state strict on the strin the strin the strin the strict on the strict on the strict on t |
| Configuración     Configuración     Configuración     Configuración     Configuración     Configuración     Configuración     Sonata esternas     AnyConnect. Si se moo     Bloquear servidores     No permitir conexiones     certificados no fiables.     Modo VPN FIPS     Habilitar Federal Inform     Standard para VPN     Revocación de OCSI     Habilitar la comprobac     certificados para VPN     Certificado de confin     Habilitar la comprobac     confinara estrictos par     Modifique la comfiguración a     Indique su administrador del                                                                                                    | (2) (2) (1) (1) (1) (2) (2) (2) (2) (2) (2) (2) (2) (2) (2                                                                                                    |

Información Confidencial

Todos los derechos reservados para OPENLINK Ninguna reproducción externa copia o transmisión digital de esta publicación puede ser hecha sin permiso escrito. Ningún párrafo de esta publicación puede ser reproducido, copiado o transmitido digitalmente sin un consentimiento escrito o de acuerdo con las leyes que regulan los derechos de autor y con base en la regulación vigente.

LAS IMPRESIONES NO ESTÁN CONTROLADAS - ESTA IMPRESIÓN ES VÁLIDA SÓLO EN EL MOMENTO DE SER FIRMADA O AL SER IDENTIFICADA COMO COPIA CONTROLADA

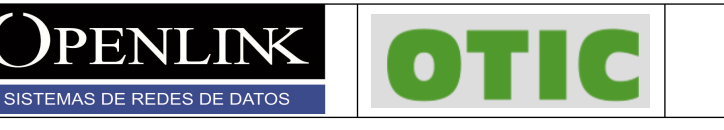

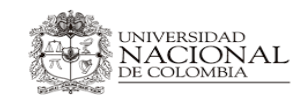

Versión 1 Fecha de emisión 31/07/2017 Página 32 de 41

6.3 Tocar en la pestaña Conexiones y en Add New VPN Connection

| 0                                 | 🕲 🗢 📶 🖥 15:30         |
|-----------------------------------|-----------------------|
| NnyConnect                        |                       |
| VIRTUAL PRIVATE NETWO             | RK                    |
| VPN de AnyConnect<br>Desconectado | Des                   |
| Conexiones<br>Sin conexión        |                       |
| Detalles                          |                       |
|                                   |                       |
|                                   |                       |
|                                   |                       |
|                                   |                       |
|                                   |                       |
| cisco                             |                       |
| 0 Þ                               |                       |
| © ■<br>〈                          | © कि "∥ ∎15:30<br>ees |
| Add New VPN Connec                | tion                  |
|                                   |                       |
|                                   |                       |
|                                   |                       |
|                                   |                       |
|                                   |                       |
|                                   |                       |
|                                   |                       |
|                                   |                       |
|                                   |                       |
|                                   |                       |
|                                   |                       |

Información Confidencial

Todos los derechos reservados para OPENLINK Ninguna reproducción externa copia o transmisión digital de esta publicación puede ser hecha sin permiso escrito. Ningún párrafo de esta publicación puede ser reproducido, copiado o transmitido digitalmente sin un consentimiento escrito o de acuerdo con las leyes que regulan los derechos de autor y con base en la regulación vigente.

LAS IMPRESIONES NO ESTÁN CONTROLADAS - ESTA IMPRESIÓN ES VÁLIDA SÓLO EN EL MOMENTO DE SER FIRMADA O AL SER IDENTIFICADA COMO COPIA CONTROLADA

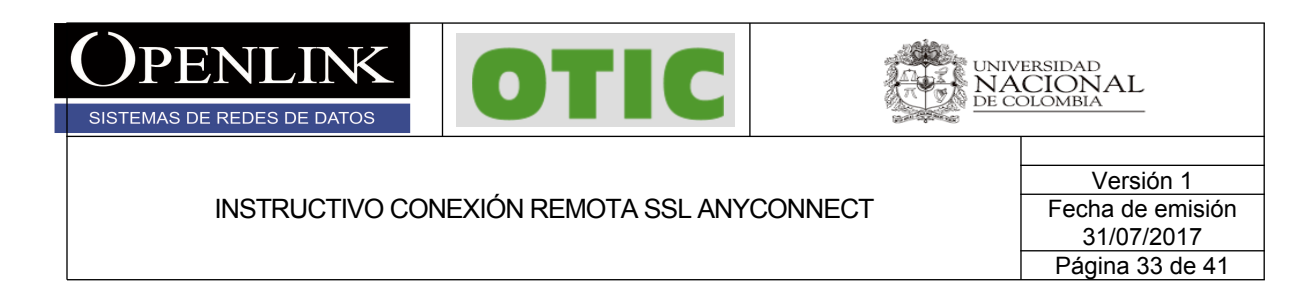

6.4 Tocar en la pestaña **Dirección de servidor** y agregar dirección IP 168.176.241.70, tocar **Aceptar** 

| ත<br>(                                                             | ©ি হি 📲 🖥 15:30<br>ón      |
|--------------------------------------------------------------------|----------------------------|
| Descripción<br>Sin definir (opcional)                              |                            |
| Dirección del servidor<br>Sin definir                              |                            |
| Advanced Preferences<br>Cambiar la configuración a<br>el protocolo | avanzada del certificado y |
|                                                                    |                            |
|                                                                    |                            |
|                                                                    |                            |
| Cancelar                                                           | Listo                      |
| $\triangleleft$ (                                                  |                            |

Todos los derechos reservados para OPENLINK Ninguna reproducción externa copia o transmisión digital de esta publicación puede ser hecha sin permiso escrito. Ningún párrafo de esta publicación puede ser reproducido, copiado o transmitido digitalmente sin un consentimiento escrito o de acuerdo con las leyes que regulan los derechos de autor y con base en la regulación vigente.

LAS IMPRESIONES NO ESTÁN CONTROLADAS - ESTA IMPRESIÓN ES VÁLIDA SÓLO EN EL MOMENTO DE SER FIRMADA O AL SER IDENTIFICADA COMO COPIA CONTROLADA

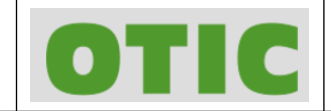

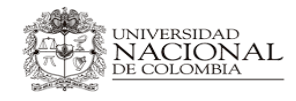

ENLINK

SISTEMAS DE REDES DE DATOS

Versión 1 Fecha de emisión 31/07/2017 Página 34 de 41

| • • •                       | 🕒 🗢 🚛 🖬 🖬 15:31          |
|-----------------------------|--------------------------|
|                             | in                       |
| Descripción                 |                          |
| Dirección del s             | ervidor                  |
| <sup>s</sup> 168.176.241.70 |                          |
| A Cancelar                  | Aceptar                  |
| el protocolo                | inizada der ceranolado y |
|                             |                          |
| 1 2 3 4 5                   | 6 7 8 9 0                |
| q w e r t                   | y'u'i o p                |
| a s d f                     | j h j k l                |
|                             | b n m 💌                  |
| ©1# 🗘 / ∟                   | Listo                    |
| $\triangleleft$ (           |                          |

6.5 Para levantar la conexión SSL tocar en la VPN creada y tocar sobre el botón **Des** para iniciar la negociación.

| 0  | ☑ ⓒ ╤ ᡎ∥ ∎15:31        |
|----|------------------------|
| () | Advanced Preferences   |
| ~  | 168.176.241.70         |
|    | Add New VPN Connection |
|    |                        |
|    |                        |
|    |                        |
|    |                        |
|    |                        |
|    |                        |
|    |                        |
|    |                        |
|    |                        |

Todos los derechos reservados para OPENLINK Ninguna reproducción externa copia o transmisión digital de esta publicación puede ser hecha sin permiso escrito. Ningún párrafo de esta publicación puede ser reproducido, copiado o transmitido digitalmente sin un consentimiento escrito o de acuerdo con las leyes que regulan los derechos de autor y con base en la regulación vigente.

LAS IMPRESIONES NO ESTÁN CONTROLADAS - ESTA IMPRESIÓN ES VÁLIDA SÓLO EN EL MOMENTO DE SER FIRMADA O AL SER IDENTIFICADA COMO COPIA CONTROLADA

| <b>OPENLINK</b><br>SISTEMAS DE REDES DE DATOS | OTIC                                                                                                    |                      | VERSIDAD<br>CIONAL<br>OLOMBIA                                  |
|-----------------------------------------------|----------------------------------------------------------------------------------------------------|----------------------|----------------------------------------------------------------|
| INSTRUCTIVO CON                               | EXIÓN REMOTA SSL AN'                                                                                                    | YCONNECT             | Versión 1<br>Fecha de emisión<br>31/07/2017<br>Página 35 de 41 |
|                                               | ा जिल्ला स्थित संस्थित संस्थित संस्थित संस्थित संस्थित संस्थित संस्थित संस्थित संस्थित संस्थित संस्थित संस्थित स<br>त्रि स्थित संस्थित संस्थित संस्थित संस्थित संस्थित संस्थित संस्थित संस्थित संस्थित संस्थित संस्थित संस्थित संस्थ | Ŝ 중 ull ∎ 15:31<br>∎ |                                                                |
|                                               | VIRTUAL PRIVATE NETWORK                                                                                                    | es                   |                                                                |
|                                               | Conexiones<br>168.176.241.70                                                                                                    |                      |                                                                |
|                                               | Detalles                                                                                                    |                      |                                                                |
|                                               |                                                                                                    |                      |                                                                |

6.6 Aceptar el mensaje de certificado no confiable, tocar en **Continuar** y digitar las credenciales.

 $\triangleleft$ 

iliilii cisco

 $\bigcirc$ 

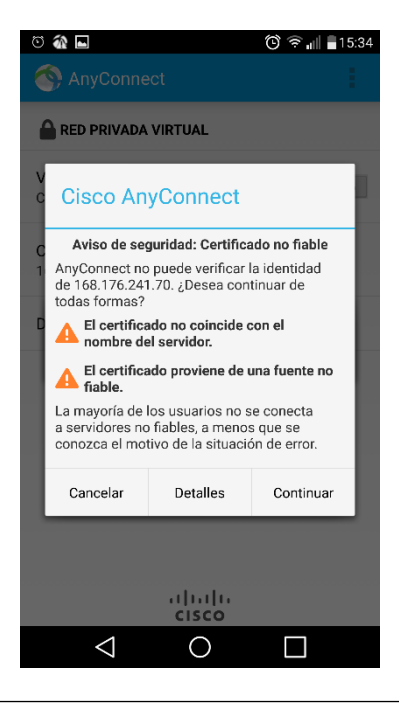

#### Información Confidencial

LÃS IMPRESIONES NO ESTÁN CONTROLADAS - ESTA IMPRESIÓN ES VÁLIDA SÓLO EN EL MOMENTO DE SER FIRMADA O AL SER IDENTIFICADA COMO COPIA CONTROLADA

Todos los derechos reservados para OPENLINK Ninguna reproducción externa copia o transmisión digital de esta publicación puede ser hecha sin permiso escrito. Ningún párrafo de esta publicación puede ser reproducido, copiado o transmitido digitalmente sin un consentimiento escrito o de acuerdo con las leyes que regulan los derechos de autor y con base en la regulación vigente.

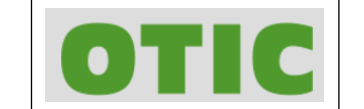

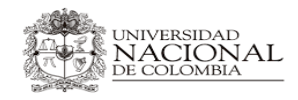

Versión 1 Fecha de emisión 31/07/2017 Página 36 de 41

| AnyConnect                                                                                                    |
|----------------------------------------------------------------------------------------------------|
| Introduzca su nombre de usuario y<br>contraseña.<br>Grupo:<br>anyconnectunal                                                                                                    |
| Nombre de usuario:                                                                                                    |
| 1 userunal                                                                                                    |
| Contraseña:                                                                                                    |
| D                                                                                                    |
|                                                                                                    |
| Mostrar contraseñas.                                                                                                    |
| 1 2 3 4 5 6 7 8 9 0                                                                                                    |
| $\begin{array}{c c} \mathbf{q}^* & \mathbf{w}^* & \mathbf{e}^* & \mathbf{r}^* & \mathbf{t}^* & \mathbf{y}' & \mathbf{u}^* & \mathbf{i}^* & \mathbf{o}^{T} & \mathbf{p}^{T} \end{array}$ |
| a s d f g h j k l                                                                                                    |
| 🕹 z x c v b n m 💌                                                                                                    |
| ©1# 🗭 🗳 . Listo                                                                                                    |
| $\triangleleft$ 0 $\Box$                                                                                                    |

6.7 Aceptar la política de uso de la Universidad y la advertencia del SO, la conexión será exitosa.

| S 🏠 🖬                           |                                                                                                    |              | 🕲 🛜 📲 🖥 15:35 |        |
|---------------------------------|----------------------------------------------------------------------------------------------------|--------------|---------------|--------|
|                                 |                                                                                                    |              |               |        |
|                                 |                                                                                                    |              |               |        |
| VPN de AnyConnect<br>Conectando |                                                                                                    |              |               | Activo |
| 0                               | Cisco AnyConnect                                                                                                    |              |               |        |
|                                 | Please Respond to Banner<br>Bienvenido al servicio de VPN de la<br>Universidad Nacional Bogota.<br>Si usted no esta autorizado para utilizar este<br>servicio,<br>favor desconectarse de inmediato. |              |               |        |
| D                               |                                                                                                    |              |               |        |
|                                 | favor desconectarse de inmediato.                                                                                                    |              |               |        |
|                                 | Cancelar                                                                                                    |              | Aceptar       | - 8    |
|                                 | ،راب<br>cis                                                                                                    |              |               |        |
|                                 | $\triangleleft$ (                                                                                                    | $\mathbf{D}$ |               |        |

Información Confidencial

PEN

SISTEMAS DE REDES DE DATOS

Todos los derechos reservados para OPENLINK Ninguna reproducción externa copia o transmisión digital de esta publicación puede ser hecha sin permiso escrito. Ningún párrafo de esta publicación puede ser reproducido, copiado o transmitido digitalmente sin un consentimiento escrito o de acuerdo con las leyes que regulan los derechos de autor y con base en la regulación vigente.

LAS IMPRESIONES NO ESTÁN CONTROLADAS - ESTA IMPRESIÓN ES VÁLIDA SÓLO EN EL MOMENTO DE SER FIRMADA O AL SER IDENTIFICADA COMO COPIA CONTROLADA

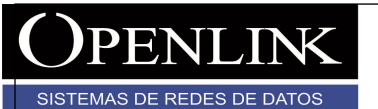

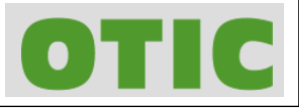

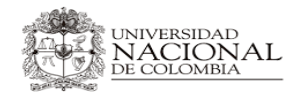

Versión 1 Fecha de emisión 31/07/2017 Página 37 de 41

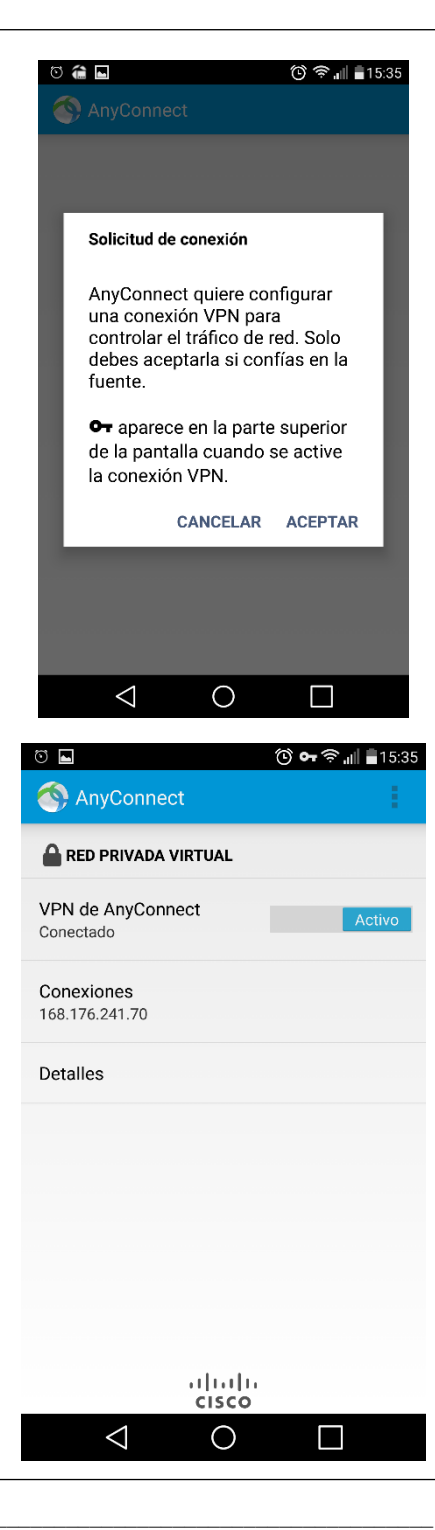

Información Confidencial

Todos los derechos reservados para OPENLINK Ninguna reproducción externa copia o transmisión digital de esta publicación puede ser hecha sin permiso escrito. Ningún párrafo de esta publicación puede ser reproducido, copiado o transmitido digitalmente sin un consentimiento escrito o de acuerdo con las leyes que regulan los derechos de autor y con base en la regulación vigente.

LÁS IMPRESIONES NO ESTÁN CONTROLADAS - ESTA IMPRESIÓN ES VÁLIDA SÓLO EN EL MOMENTO DE SER FIRMADA O AL SER IDENTIFICADA COMO COPIA CONTROLADA